$\cdots$  Daten eingeben und ändern – am besten mit Maske  $\cdots$  (295

# 9 Excel als Mini-Datenbank – So verwalten Sie Ihre CD-Sammlung

| B               | liceaselt Excel - Musikarchival | <b>b</b>         |                                |      |                 |                 |             | E  |
|-----------------|---------------------------------|------------------|--------------------------------|------|-----------------|-----------------|-------------|----|
| 187             | Qabei Qearbeiten Anaicht Ervlüp | en Format Estras | Datag: Genetier 2              |      |                 |                 | 10          | 12 |
|                 | 280000X                         | REFO             | ○一號至五刻引前日                      | 2.23 | 100% + 3        | 8.              |             |    |
|                 | oded a Att                      |                  | * # = = = = = = = #            | 1.00 | the same full a | er i ster i con | - A - A -   | ۰, |
| -               | 40                              |                  | 2 0 = = = [1] < 4              | -    | A 100 JU 1      | N 194           |             |    |
| -               | 7-0 • •                         |                  | c                              | D    |                 |                 | G           | -  |
| -               | Barbaras Musikarchiv            |                  | 42                             |      |                 | Shared          | 172 (05.9   | 2  |
| 12              | Carbaras Hospital Crity         |                  | 75.0                           |      |                 | 31815           | Mar. (20. 1 |    |
| 13              |                                 |                  |                                |      |                 |                 |             |    |
| 14              | Titel                           | Interacet        | Label                          | Jahr | Genne           | Tonträger       | Vediehen a  | 2  |
| 15              | Ungeschneisit                   | Achim Reichel    | Warner Bros.                   | 1991 | Rock            | CD              |             |    |
| 16              | Giofie Freiheit                 | Achim Reichel    | Warner Eiras.                  | 1994 | Rock            | CD              |             |    |
| 17              | Myrters                         | Cirgue Du Soleil | BMG                            | 1004 |                 | CD              |             |    |
| 18              | Shakespeare Songs               | Deller Consot    | Harmonia Mundi                 | 1967 |                 | UP              |             | 1  |
| 19              | Das Leben ist grausem           | Die Prinzen      | BMG Ariola                     | 1991 | Schlager        | CD              |             |    |
| 20              | Küssen verboten                 | Die Priszen      | BMG Ariola                     | 1992 | Schlager        | CD              |             |    |
| 21              | Alles nur geklaut               | Die Priszen      | BMG Ariola                     | 1993 | Schlager        | CD              |             |    |
| 22              | Alles mit dem Mand              | Die Priszen      | Hansa                          | 1006 | Schlager        | CD              |             |    |
| 23              | A Capella-Albura                | Die Prinzen      | BMC Ariola                     | 1997 | Schlager        | CD              |             |    |
| 24              | The Cress of Changes            | Enigme           | Virgin                         | 1993 | Pop             | CD              |             |    |
| 25              | Schlee CD                       | Ernot Fronch     | Reof                           |      | Parodio         | CD              |             |    |
| 26              | Gaark                           | Einst Freisch    | Reof                           |      | Parodie         | CD              |             |    |
| $\overline{27}$ | Superfield                      | Extrabred        | Hanca                          | 1096 | NEW .           | CD              |             |    |
| 28              | The beautiful Sound Of The P    | Oheorghe Zemfin  | Music Collection International | 1995 | Voksmusik       | CD              |             |    |
| 29              | Adionezi                        | Karl Jankins     | Electrola                      | 1995 | Pop             | CD              |             |    |
| 1.4             | B B), Huskorthiv/               |                  | 4                              |      |                 |                 |             | ıŕ |
| Dir             | ue.                             |                  |                                |      |                 | NP 1            |             |    |

Excel ist nicht nur stark im Berechnen von Daten, es bietet auch eine Menge Komfort, wenn es um die Verwaltung von größeren Datenmengen geht. In einem Tabellenblatt können bis zu 65.536 Zeilen genutzt werden. Das reicht meist völlig aus, um beispielweise alle Daten Ihres Musikarchivs unterzubringen.

Bei sehr großen Datenmengen oder Verknüpfungen zwischen Daten in verschiedenen Tabellen ist es allerdings angebracht, mit Access, dem Datenbankprogramm aus dem Office-Paket von Microsoft, zu arbeiten.

## Daten eingeben und ändern – am besten mit Maske

Wir wollen hier als Beispiel eine **Datenliste** mit den CDs, MCs und LPs Ihrer Musiksammlung aufbauen. Mit Hilfe der Datenliste soll auch nachgehalten werden, welche Tonträger Sie wann und an wen ausgeliehen haben. Das Besondere solcher Datenlisten ist, daß für jeden Gegenstand genau eine Tabellenzeile verwendet wird, um alle notwendigen Informationen abzulegen. Die Reihenfolge der Informationen wird dabei durch eine Zeile mit Feldnamen festgelegt, jeweils ein Feldname für eine Spalte.

### Legen Sie zuerst die Feldnamen fest

#### **O**Datenliste

Einfachste Form einer Datenbank. Im wesentlichen eine Sammlung von gleich strukturierten Datensätzen ohne Verknüpfung zu anderen Datensammlungen.

#### **@Feldnamen**

Eindeutige Bezeichnung eines Feldes der immer gleich aufgebauten Datensätze

Die **ØFeldnamen** müssen immer in der ersten Zeile der Datenliste eingetragen werden, damit Excel seine speziellen Funktionen für die Verwaltung von Datenlisten auch korrekt einsetzen kann. Achten Sie darauf, daß die Feldnamen eindeutig sind, es darf also nicht zweimal derselbe Name verwendet werden.

### **296** · · · · Excel als Mini-Datenbank – So verwalten Sie Ihre CD-Sammlung · · ·

Welche Feldnamen notwendig sind, hängt natürlich vom Gegenstand der Datenliste ab, insbesondere aber auch von den Aufgaben, die die Liste erfüllen soll.

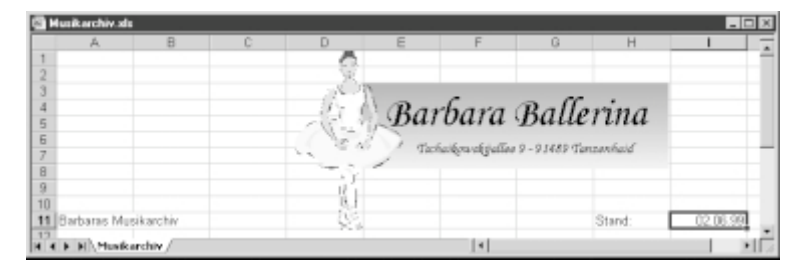

Tragen Sie in einem neuen Tabellenblatt zunächst eine Titelzeile ein. Da bei einer Bestandsliste insbesondere auch wichtig ist, wie aktuell sie ist, soll in Zelle 111 ein entsprechendes Datum eingesetzt werden. Denken Sie daran, die Liste jetzt gleich abzuspeichern und später regelmäßig zu sichern.

| Α.        | B           | C        | D    | E       | F                 | G                    | н              | 1           |
|-----------|-------------|----------|------|---------|-------------------|----------------------|----------------|-------------|
|           |             |          | - Gr | - Di    | irouru            | Dun                  | runu           |             |
|           |             |          |      | 245 9 1 | Technikowskind    | a 0 - 0 1480 The     | manhaid        |             |
| _         |             |          |      | - /     | in and a solution | 10 2 - 2 2 4 0 2 4 B | and the second |             |
|           |             |          |      | .)r     |                   |                      |                |             |
|           |             |          |      | 5 I     |                   |                      |                |             |
| I Rodovno | Musikonskia |          |      | 8       |                   |                      | Otred:         | 00.00.00    |
|           | Presidence  |          |      | 71.4    |                   |                      | aning.         | 02.00.30    |
| 3         |             |          |      |         |                   |                      |                |             |
| 1 Ttel    | Interpret   | Label    | Jahr | Genre   | Tonträger         | Verlieben an         | Verleihdatum   | Tage C      |
| 5         |             | 10.0 0.0 |      |         |                   |                      |                | offer offer |
|           |             |          |      |         |                   |                      |                |             |

Zeile 12 ist hier für die Überschriftenzeile mit den Feldnamen vorgesehen. Geben Sie die Namen von links nach rechts ein und beenden Sie jeden Eintrag mit Tab oder  $\rightarrow$ . Ignorieren Sie zunächst, daß sich vielleicht einige Namen überschneiden.

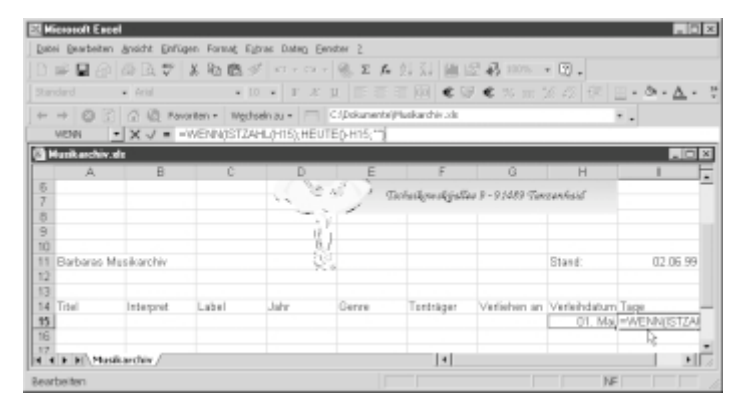

### 3

Unter dem Feldnamen *Tage* tragen Sie die Formel WENN(ISTZAHL(H15); HEUTE()-H15;"") ein, die ermittelt, wie lange der Tonträger ggf. schon ausgeliehen ist. Achten Sie darauf, die Zelle z. B. mit dem Befehl *Format/Zellen* als Zahl zu formatieren.

### Mit der Dateneingabemaske arbeiten

Sind die Feldnamen bestimmt, können die Datensätze direkt darunter eingetragen werden. Bequemer als die Datensätze Zeile für Zeile in die Tabelle einzutragen ist die Eingabe mit einer **Olatenmaske**. Excel richtet Ihnen so eine Maske automatisch aus der Zeile mit den

#### **ODatenmaske**

Spezieller Dialog zur Eingabe oder Bearbeitung einzelner Datensätze.

Feldnamen ein. In dieser Maske wurde jeweils die Felder eines Datensatzes mit den zugehörigen Feldnamen angezeigt. Am einfachsten ist die Erstellung der Maske, wenn Sie schon wenigstens eine Datenzeile eingetragen haben.

| Exter Engel                                                                                | insicht Ehflig           | un Format E           | da Can | ten Fridday 2                                                                                                    |                                                       |                                  |                                                        |
|--------------------------------------------------------------------------------------------|--------------------------|-----------------------|--------|----------------------------------------------------------------------------------------------------|-------------------------------------------------------|----------------------------------|--------------------------------------------------------|
|                                                                                            | B D. 7<br>And<br>C Q For | × 砲 臨 ≤<br>× □<br>× □ | C 2    | gotaren<br>Biter<br><u>Botar</u><br>Juliojant<br>Juliojant<br>Tabale                                                           |                                                       | ¢3, 100% × (2)<br>€ 76 m 36 43   | 8 ∰                                                    |
| A<br>6<br>7<br>8<br>9<br>10<br>11 Barbares Mur<br>12                                       | B                        | c                     | P      | Just is Spaties<br>Grounderen<br>Grouperung und Gesterung<br>Byotifable- und twotchartet<br>Egterne Daten<br>Daten obtonioeren | Ipec<br>Ditiggpreti<br>Lgbel:<br>gerret<br>Tgytniger: | 5947<br>C25<br>1962<br>NOW<br>C0 | Betan<br>Usetan<br>Wederlassisten<br>Bisterigen sutten |
| 13<br>14 Titul<br>15 Herzlichen Gl<br>16<br>17<br>18<br>19<br>20<br>3n<br>4 ( ) () Manifed | interpret<br>Spliff      | Label<br>CBS          | Juhr   | Genne Tr<br>1902 NDW C                                                                                                    | Vedehen an<br>Verlehgitun<br>Tage:                    | 94.<br>01.08.1999<br>30          | Gitarian<br>Sghiathan                                  |

Geben Sie die Daten für eine Musterzeile direkt unter den Überschriften ein und setzen Sie dann den Zellzeiger in eine Zelle unter der Musterzeile. Wählen Sie den Befehl Maske im Menü Daten, Excel erzeugt aus den gegebenen Feldnamen eine Dateneingabemaske und zeigt gleich den ersten Datensatz an. Für jedes Feld wird ein Eingabefeld angeboten. Bei den Zellen, die eine Formel enthalten, wird immer nur das Ergebnis angezeigt.

| Tijtel:        | Neuer Datensat:   |
|----------------|-------------------|
| Interpret:     | Nev               |
| Lgbel:         |                   |
| Jahr:          | Wederherstellen   |
| Genre:         | Vorbarinan auchar |
| Tonträger:     |                   |
| Veglehen an:   | - Villation       |
| Verleihglatum: |                   |
| Tage:          | Sghließen         |

Um einen neuen Datensatz einzutragen, klikken Sie erst auf die Schaltfläche *Neu*. Excel zeigt eine leere Maske an. Beenden Sie die Eingaben mit Tab und erst die letzte mit Enter. Dadurch wird jeweils eine leere Maske für den nächsten Datensatz erzeugt. Die Formel für *Tage* wird automatisch in den neuen Datensatz kopiert. Geben Sie einige Datensätze ein.

#### 298 ) $\cdots$ Excel als Mini-Datenbank – So verwalten Sie Ihre CD-Sammlung $\cdots$

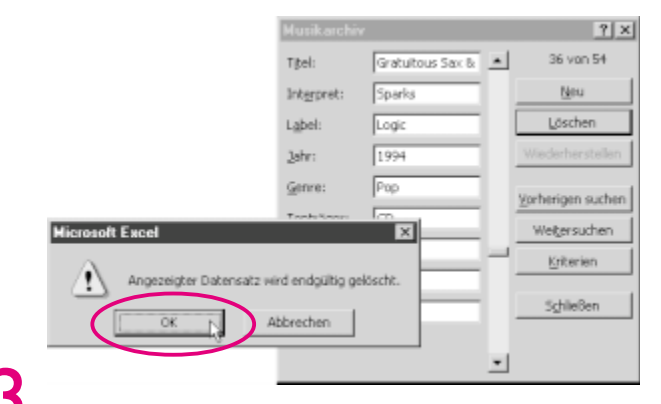

Um einen fertigen Datensatz noch einmal zu sehen oder zu bearbeiten, können Sie die senkrechte Laufleiste oder die Schaltflächen Vorherigen suchen oder Nächsten suchen benutzen. Oben rechts über den Schaltflächen wird die Nummer des gerade angezeigten Datensatzes angezeigt. Mit der Schaltfläche Löschen kann der gerade angezeigte Datensatz gelöscht werden. In diesem Fall müssen Sie Ihre Absicht noch einmal bestätigen. Excel schließt automatisch die Lücke in der Datenliste. Beenden Sie die Dateneingabe mit einem Klick auf Schließen.

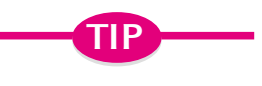

# Automatisches vervollständigen

Um die Datensätze dieses Beispiels einzugeben, habe ich übrigens nicht die Dateneingabemaske benutzt, sondern sie direkt in die Tabelle geschrieben. Auf diese Weise konnte ich Excels Feature *Automatisch vervollständigen* nutzen, das in den Dateneingabemasken nicht angeboten wird. Allerdings müssen Sie danach die Formeln in berechneten Spalten selbst ausfüllen.

### Gültigkeitsregeln für die Dateneingabe

Die Eingabe von Daten in eine Datenliste erfolgt zunächst ohne jede Kontrolle über die Art der Daten oder die Größe der Werte. Excel 2000 bietet jedoch auch die Möglichkeit, für jeden beliebigen Zellbereich Regeln für die Daten darüber festzulegen, was an der entsprechenden Stelle erlaubt ist.

Das ist natürlich insbesondere dann vorteilhaft, wenn in einem bestimmten Feld immer Daten derselben Art erwartet werden. Für das Musikarchiv sind **Gültigkeitsregeln** z. B. für die Spalte *Tonträger* denkbar, um zu verhindern, daß ein unsinniges Kürzel eingegeben wird. Wenn Sie mit solchen Regeln arbeiten wollen, sollten Sie diese natürlich vor der Dateneingabe festlegen.

#### **OG**ültigkeitsregeln

Benutzerdefinierte Bedingung, der der Inhalt eines Datensatzfeldes (oder einer anderen Zelle) genügen muß, damit es von Excel akzeptiert wird.

### Gültigkeitsregeln für die Dateneingabe · · · (299

| ET. | fusikarchiv.ds        |                  |               |      |          |           |              |          |
|-----|-----------------------|------------------|---------------|------|----------|-----------|--------------|----------|
|     | A                     | B                | C             | D    | E        | F         | G            | H        |
| 10  |                       |                  | 0.1           |      |          |           |              | -        |
| 11  | Barbaras Musikar      | chiv             | 25            |      |          |           | Stand        | 05       |
| 12  |                       |                  |               |      |          |           |              |          |
| 13  |                       |                  |               |      |          |           |              |          |
| 14  | Titel                 | interpret.       | Lobel         | John | Gene     | Testrager | Vorliehen an | Vefolisk |
| 15  | Ungeschnsiskt         | Achim Reichel    | Warner Bros.  | 1991 | Rack     | CD        | 1            | _        |
| 15  | GtoDe Freiheit        | Achim Reichel    | Warner Bros.  | 1224 | Rack     | CD        |              |          |
| 17  | Mystere               | Cirque Du Soleil | EM3           | 1994 |          | CD        |              |          |
| 18  | Shekespeare Songs     | Deller Conset    | Hamenia Mundi | 1967 |          | LP        |              |          |
| 19  | Das Lebes ist grausam | Die Prinzen      | IDMG Ariola   | 1991 | Schlager | CD        |              |          |
| 20  | Küssen verboten       | Die Prinzen      | BMG Ariola    | 1992 | Schlager | CD        |              |          |
| 21  | Alies nor geklaut     | Die Prinzen      | BM3 Ariola    | 1993 | Schlager | CD        |              |          |
| 22  | Alies mit dem Mund    | Die Prinzon      | Haeso         | 1996 | Schlager | CD        |              |          |
| 23  | A Capella-Albun       | Die Prinzen      | IBMG Ariola   | 1997 | Schlager | CD        |              |          |
| 24  | The Cross of Schanges | Enigma           | Virgin        | 1993 | Pap      | CD        |              | *        |
| 4.4 | F. H. Musikarthiv/    |                  |               | -    | 1        |           | •            | 1 212    |

1

Markieren Sie zunächst den gesamten Zellbereich, für den die Gültigkeitsregel festgelegt werden soll, in diesem Fall beispielsweise F15:F500. Am schnellsten geht dies, wenn Sie F550 direkt ins Adreß- und Namenfeld eintragen und dann die Auswahl nach oben aufziehen.

| Dets     Besterstein     Besterstein     Besterstein       Dets     Dets     Dets     Dets     Dets       Dets     Dets     Dets     Dets     Dets       P15     Image     Dets     Dets     Dets       P15     Image     Dets     Dets     Dets       P15     Image     Dets     Dets     Dets       P15     Image     Dets     Dets     Dets       P15     Image     Dets     Dets     Dets       P15     Image     Dets     Dets     Dets       P15     Image     Dets     Dets     Dets       P15     Image     Dets     Dets     Dets       P15     Image     Dets     Dets     Dets       P15     Image     Dets     Dets     Dets       P15     Image     Dets     Dets     Dets       P15     Image     Image     Dets     Dets       P15     Image     Image     Image     Dets       P15     Image     Image     Image     Dets       P15     Image     Image     Image     Image       P15     Image     Image     Image     Image       P15     Ima                                                                                                    | Microsoft Excel        |                             |                        |     |            |                         |           |   |
|----------------------------------------------------------------------------------------------------|------------------------|-----------------------------|------------------------|-----|------------|-------------------------|-----------|---|
|                                                                                                    | Datai Bearbolton Anaid | ik Brilligen Formal Eghan B | ubig funder 2          |     |            |                         |           |   |
| Standard     K 605     K 105       F15     K CD     States       F15     K CD     States       F15     K CD     States       States     States     States       States     States     States       States <td< td=""><td>0000000</td><td>ふかぶんしつい</td><td>2 gorteren</td><td>13</td><td>100% + 😨</td><td></td><td></td><td></td></td<>                                                                                                    | 0000000                | ふかぶんしつい                     | 2 gorteren             | 13  | 100% + 😨   |                         |           |   |
| F15     Image: CD     Tell set:     Tell set:       Tell set:     Status:     Status:       30     Barbaras M. Barbaras M.                                                                                                    | Standard is Ad         | a 11 x                      | Elber                  | 10  | 56 mm 56 z | el en la compañía de la | 5 · A · 2 |   |
|                                                                                                    | F16 ×                  | CD                          | Market                 |     |            |                         |           |   |
| A     B     Telefitere       10     Barbaras M, Biblio dulty flowy     Image: Constraints M, Biblio dulty flowy       11     Barbaras M, Biblio dulty flowy     Image: Constraints M, Biblio dulty flowy       12     Image: Constraints M, Biblio dulty flowy     Image: Constraints M, Biblio dulty flowy       13     Image: Constraints M, Biblio dulty flowy     Image: Constraints M, Biblio dulty flowy       14     Table     Image: Constraints M, Biblio dulty flowy       15     Constraints M, Biblio dulty flowy     Image: Constraints M, Biblio dulty flowy       16     Constraints M, Biblio dulty flowy     Image: Constraints M, Biblio dulty flowy       17     Data Celeta in Go     Constraints M, Biblio dulty flowy       18     Constraints M, Biblio dulty flowy     Image: Constraints M, Biblio dulty flowy       19     Constraints M, Biblio dulty flowy     Image: Constraints M, Biblio dulty flowy       20     Alterna m, Biblio dulty flowy     Image: Constraints M, Biblio dulty flowy       21     Alterna m, Biblio dulty flowy     Image: Constraints M, Biblio dulty flowy       22     Alterna m, Biblio dulty flowy     Image: Constraints M, Biblio dulty flowy       23     Alterna m, Biblio dulty flowy     Image: Constraints M, Biblio dulty flowy       24     Constraints M, Biblio dulty flowy     Image: Constraints M, Biblio dulty flowy       25     Alterna m, Biblio dulty                                                                                                    | Husikashiv.ds          |                             | Tigrar generatives -   |     |            |                         |           |   |
| 30     Totals       31     Barbaras M. Barbaras M. Barbaratories     Barbaras M. Barbaras M. Barbaratories       31     Barbaras M. Barbaras M. Barbaratories     Differentiation       32     Barbaras M. Barbaras M. Barbaratories     Differentiation       33     Barbaras M. Barbaras M. Barbaratories     Differentiation       33     Barbaras M. Barbaras M. Barbaratories     Differentiation       33     Barbaras M. Barbaras M. Barbaratories     Differentiation       34     Differentiation     Differentiation       35     Differentiation     Differentiation       36     Differentiation     Differentiation       37     Africe met and states     Differentiation       38     Differentiation     Differentiation       39     Differentiation     Differentiation       31     Differentiation     Differentiation       32     Differentiation     Differentiation       33     Differentiation     Differentiation       34     Differentiation     Differentiation       34     Differentiation     Differentiation       34     Differentiation     Differentiation       34     Differentiation     Differentiation       35     Differentiation     Differentiation       34     Differentiation <td>A</td> <td>8</td> <td>See Second</td> <td></td> <td>F</td> <td>0</td> <td>H</td> <td></td>                                                                                                    | A                      | 8                           | See Second             |     | F          | 0                       | H         |   |
|                                                                                                    | 10                     |                             | Tabelle                |     |            |                         | -         |   |
| 12     Control of the second second sec                                                                                                    | 11 Barbaras M.         | Gälligkeitspiälung          |                        | īΣ. |            | Stand                   | 00        |   |
| 10     Total franket       10     Ungeschwakt       10     Ungeschwakt       10     Dask spraket       11     Dask spraket       12     Dask spraket       13     Dask spraket       14     Dask spraket       15     Dask spraket       16     Dask spraket       17     Dask spraket       18     Dask spraket       19     Dask spraket       10     Dask spraket       11     Dask spraket       12     Dask spraket       13     Affect met gefaxet       14     Dask spraket       15     Dask spraket       16     Dask spraket       17     Dask spraket       18     Dask spraket       19     Dask spraket       10     Dask spraket       11     Dask spraket       12     Dask spraket       13     Dask spraket       14     Dask spraket       15     Dask spraket       16     Dask spraket                                                                                                    | 12                     | testelungen Ungaberraktur   | g Pehemeldung          |     |            |                         | _         |   |
| 19. Ungeschmittet<br>19. Ungeschmittet<br>19. Under jeweitet<br>19. Under jeweitet<br>19. Under j | 14 Titel               | Gillighetxisterier.         |                        |     | Testriger  | Verlieben an            | Velehd    |   |
| 180 October Trented<br>TW Mysiane<br>181 Disk deve is 0<br>201 Picture website<br>201 Alken and picture is 0<br>201 Alken and picture is 0<br>201 Alken and p                                                                                     | 15 Ungeschminkt        | Zulassen:                   |                        |     | CD         |                         | _         |   |
| 11     Construction     Construction       12     Construction     Construction       13     Construction     Construction       14     Construction     Construction       15     Construction     Construction       14     Construction     Construction       14     Construction     Construction       15     Construction     Construction       16     Construction     Construction       17     Construction     Construction       18     Construction     Construction       19     Construction     Construction       11     Construction     Construction       11     Construction     Construction       11     Construction     Construction       11     Construction     Construction       11     Construction     Construction       11     Construction     Construction       12     Accords of Construction     Construction       13     Construction     Construction       14     Construction     Construction       15     Construction     Construction       15     Construction     Construction       16     Construction     Construction                                                                                                    | 12 Mysters             | Loto                        | P Leve Jales georieren |     | CD         | -                       | _         |   |
| The Cost Lefter is graphing     December       21 Allow not be not go folder     Definition       22 Allow not be not go folder     Definition       22 Allow not be not go folder     Definition       22 Allow not be not go folder     Definition       22 Allow not be not go folder     Definition       23 Allow not be not go folder     Definition       24 Allow not be not go folder     Definition       24 Allow not be not go folder of the Definition of the go folder of the Definition     Definition       24 Allow not be not go folder     Definition       24 Allow not be not be not                                                                                                    | 18 Shokespeare Sc      | Digbers:                    | P Zalendppdown         |     | ÚP.        |                         |           |   |
| 201     Foundation vertication       221     Alias may produce       221     Alias may produce       222     Alias may produce       223     Alias may produce       224     Alias may produce       225     Alias may produce       226     Alias may produce       226     Alias may produce       226     Alias may produce       226     Alias may produce       226     Alias may produce                                                                                                    | 19 Das Lebes ist gi    | celuber *                   |                        |     | CD         |                         | _         |   |
| 222     Alle period with yr       232     Alle period with yr       241     Alle period with yr       241     Period with yr       241     Period with yr       241     Period with yr       241     Period with yr       242     Period with yr       241     Period with yr       242     Period with yr       241     Period with yr       242     Period with yr       243     Period with yr       244     Period with yr                                                                                                    | 21 Alies nor sekles    | Quele:                      |                        |     | CD         | -                       | _         |   |
| 221 A Capedo Adhur         CD         Image: CD         Image: CD                                                                                                    | 22 Alies mit dere N    | CD(MC)UP                    | 2                      |     | CD         |                         |           |   |
| 28 The Cross of Sc         Figure Cross of Sc         Figure Cross of Sc           Come Anderson         Figure Cross of Sc         Figure Cross of Sc           Server         Figure Cross of Sc         Figure Cross of Sc           Bit Entries         City         Memories                                                                                                    | 23 A Capela Albun      |                             |                        |     | CD         |                         |           |   |
| Come Action upon of the Delevier Evolution gen                                                                                                    | The Cross of Sc        |                             |                        |     | CD         |                         | ×         |   |
| arrent IFF /                                                                                                    | A A P P (Moshcord      | E Diese Anderungen auf all  |                        |     |            |                         | 1 202     |   |
| References OK Minutes                                                                                                    | sered.                 | a wa 100                    |                        | -1  |            | NF .                    |           | 1 |
| THE PERCENT AND A DESCRIPTION AND A DESCRIPTION                                                                                                    |                        | Ale Jochen                  | OK Abbrech             | on  |            |                         |           |   |

Klicken Sie im Menü Daten auf den Befehl Gültigkeit. Auf dem Registerblatt Einstellungen wählen Sie unter Zulassen den Eintrag Liste. Tragen Sie dann unter Quelle die erlaubten Eingabewerte ein, getrennt durch Semikola.

| 🛛 Engebeneide              | ng anzeigen, wenn Zelle o   | Logevähit wird     |   |
|----------------------------|-----------------------------|--------------------|---|
| Diese Eingabeine<br>Titel: | dung anzeigen, vienn Zek    | e ausgewählt wird: |   |
| Tonträger                  |                             |                    |   |
| Ejngabeneldu               | ng:                         |                    |   |
| Geben Sie hie              | er die Art des Tanträgers e | m (CD, MC, UP)     | * |
|                            |                             |                    | - |
|                            |                             |                    |   |

Auf dem Registerblatt *Eingabemeldung* kann zusätzlich noch eine Meldung eingetragen werden, die angezeigt werden soll, wenn mit dem Zellzeiger eine der Zellen im betreffenden Bereich ausgewählt wird. Lassen Sie dazu zunächst das Kontrollfeld bei *Eingabemeldung anzeigen, wenn Zelle ausgewählt wird* markiert. Geben Sie dann einen *Titel*, etwa "Tonträger" und den Text der *Eingabemeldung* ein.

#### 300 ) $\cdots$ Excel als Mini-Datenbank – So verwalten Sie Ihre CD-Sammlung $\cdots$

| Einstellungen   Ein                               | gabemeldung<br>nzeigen, wenn<br>a anzeigen, wer | Fehlemeidung<br>ungültige Daten eingegeben<br>m ungültige Daten eingegeben | wurden.   |
|---------------------------------------------------|-------------------------------------------------|----------------------------------------------------------------------------|-----------|
| Soli<br>Scopp<br>Stopp<br>Entrusio<br>Information | Fightermek                                      | Tonträger<br>dung:<br>MC und LP erlaubt.                                   | ×         |
| Alle jöschen                                      |                                                 | OK                                                                         | Abbrechen |

Schließlich sollte noch auf dem Registerblatt *Fehlermeldung* ein entsprechender Text eingetragen werden, der Hinweise bei Fehleingaben gibt. Unter *Stil* kann das Fehlersymbol ausgewählt werden, mit dem die Fehlermeldung angezeigt wird. Die Wahl des Stils ist nicht nur eine optische Wahl, sie entscheidet auch, wie sich Excel im Fehlerfall verhält. Bei der Option *Stopp* wird verhindert, daß eine falsche Eingabe in die Zelle eingetragen wird. Bei *Warnung* oder *Information* kann die falsche Eingabe wahlweise zugelassen oder abgelehnt werden.

#### Wie wirkt sich nun die Gültigkeitsprüfung auf die betroffenen Zellen aus?

|          | A                                        | B                                  | C                        | D    | E               |        | F    | G            | Н        |
|----------|------------------------------------------|------------------------------------|--------------------------|------|-----------------|--------|------|--------------|----------|
| 14       | Titel                                    | Interpret                          | Label                    | Jahr | Genre           | Tentri | bger | Verliehen an | Verleihd |
| 16       | Große Freiheit                           | Achim Reichel                      | Warner Bros.             | 1991 | Rock            | CD     |      | -            |          |
| 7<br>B   | Mystere<br>Shakespeare Songs             | Cirgue Du Soleil<br>Deller Consort | BMG<br>Harmonia Mundi    | 1994 |                 | CD     | Tont | räger        |          |
| 9        | Das Leben ist grausam                    | Die Prinzen                        | BMG Ariola               | 1991 | Schlager        | CD     | de A | rt des       |          |
| 80<br>21 | Alles nur geklaut                        | Die Prinzen<br>Die Prinzen         | BMG Ariola<br>BMG Ariola | 1982 | Schlager        | CD     | (CD, | MC, LP)      |          |
| 2        | Alles mit dem Mund                       | Die Prinzen                        | Hansa                    | 1996 | Schlager        | CD     | _    |              |          |
| 3        | A-Capella-Album<br>The Cross of Schenges | Die Prinzen<br>Enigma              | BMG Ariola<br>Virgin     | 1987 | Schleger<br>Pop | CD     |      |              |          |
| 5        | Schöne CD                                | Emst Frosch                        | Roof                     |      | Parodie         | CD     |      |              |          |
| 5        | Quark<br>Superfett                       | Ernst Frosch<br>Extrabreit         | Roof<br>Hansa            | 1996 | Parodie         | CD     |      |              |          |
| 1        | The bound of the second of the           | Channels and                       | Music Collection         | 5006 | the terminals   | ch.    |      |              |          |

Wird eine Zelle ausgewählt, erscheint ein Hinweisfeld mit der Eingabemeldung, die Sie oben eingegeben haben. Arbeiten Sie wie hier mit einer Liste zulässiger Werte, können Sie außerdem mit dem Symbol 💽 eine Eingabe aus der Liste der zulässigen Werte heraussuchen. (Voraussetzung ist allerdings, daß auf der Registerkarte *Einstellungen* die Option *Zellen-Dropdown* markiert ist.) Gültigkeitsregeln für die Dateneingabe · · · ( 301

|     | A                          | В                 | C                 | D                 | E            |        | F      | G                  | H-       |
|-----|----------------------------|-------------------|-------------------|-------------------|--------------|--------|--------|--------------------|----------|
| 13  | Titel                      | Interpret         | Label             | Jahr              | Genre        | Tentra | laer   | Verliehen an       | Verleihd |
| 15  | Ungeschminkt               | Achim Reichel     | Warner Bros.      | 1991              | Rock         | CD     |        |                    |          |
| 16  | Große Freiheit             | Achim Reichel     | Warner Bros.      | 1994              | Rock         | Single | 9      | -                  |          |
| 17  | Mystere                    | Cirgue Du Soleil  | BMG               | 1994              |              | CD     |        | Town 1             |          |
| 18  | Shakespeare Songs          | Deller Consort    | Harmonia Mundi    | 1967              |              | LP     | Coher  | nager<br>n Sa biar |          |
| 19  | Das Leben ist grausam      | Die Prinzen       | PARS AT L         | 4004              | 0.11         | CD     | de la  | t des              |          |
| 20  | Küssen verboten            | Die Prinzen       | alicher Tontiager |                   |              | × CD   | Tonts  | ägers ein          |          |
| 21  | Alles nur geklaut          | Die Prinzen       | -                 |                   |              | CD     | (CD, 1 | MC, UP)            |          |
| 22  | Alles mit dem Mund         | Die Prinzen       | Nar CD, H         | C und LP erlaubt. |              | CD     |        |                    |          |
| 23  | A-Capella-Album            | Die Prinzen       | -                 |                   |              | CD     |        |                    |          |
| 24  | The Cross of Schanges      | Enigma            | Wederholen        | Abbrei            | then         | CD     |        |                    |          |
| 25  | Schöne CD                  | Ernst Frosch      |                   | _                 |              | CD     |        |                    |          |
| 25  | Quark                      | Ernst Frosch      | Roof              |                   | Parodie      | CD     |        |                    |          |
| 27  | Superfett                  | Extrabreit        | Hansa             | 1996              | NDW          | CD     |        |                    |          |
| 160 | The Accessive Present (143 | C.Chanasha anasis | Music Collection  | 1001              | 1. following | 6 /0 B |        |                    | 1        |

Z Wird nun beispielsweise eine falsche Einheitsbezeichnung eingegeben, erscheint die vorher definierte Fehlermeldung. Da es sich um eine Stopp-Meldung handelt, können Sie mit Wiederholen eine neue, akzeptable Eingabe versuchen.

### Für Eilige: Automatisches Formatieren

Wenn die Daten eingegeben sind, können Sie noch etwas für das Aussehen tun. Gerade bei Datenlisten, die ja eine sehr gleichmäßige Struktur haben, läßt sich die Formatierung weitgehend automatisieren, so daß sie blitzschnell erledigt ist. Es ist dabei nicht einmal notwendig, vorher die ganze Lagerliste zu markieren.

| Microsoft Excel<br>Datei Bearbeiten Ansicht Einfli | igen Format strat           | : Daten Fenster ?         |                  |                      |           |                   | . 🗆 X            |
|----------------------------------------------------|-----------------------------|---------------------------|------------------|----------------------|-----------|-------------------|------------------|
| D 📽 🖬 🛃 🕮 🖪 🖑<br>Standard - Arial                  | ∦ CS Zelen<br>Zgle<br>Spate | Strg+1                    | : A 실 줘<br>= = 표 | ∰ 62 8<br>€ 9 €      | 100% • 7  | ).<br>3 (# 88 - 4 | » · <u>A</u> · 3 |
| 524 =                                              | Elatt                       | · · · ·                   |                  |                      |           |                   |                  |
| A 10                                               | Autogorma<br>Begingte Pr    | ormatierung. <sup>1</sup> | D                | E                    | F         | G                 | H                |
| 11 Barbaras Musikaro                               | chiv_Formatyork             | sge                       |                  |                      |           | Stand:            | 20               |
| 13<br>14 Teul                                      | lei sessi                   | Labol                     | labr             | Cores                | Testsheer | Madishan an       | Madaibat         |
| 15 Ungeschminkt<br>16 Große Freiheit               | Achim Reichel               | Warner Bros.              | 1991<br>1994     | Rock                 | CD        | venienen an       | veneino          |
| 17 Mystere<br>18 Shakaspeare Scear                 | Cirque Du Soleil            | BMG<br>Harmonia Mundi     | 1994             | POPUL N              | CD        |                   |                  |
| 19 Das Leben ist grausam<br>20 Küssen verhoten     | Die Prinzen<br>Die Prinzen  | BMG Ariola<br>BMG Ariola  | 1991             | Schlager<br>Schlager | CD        |                   |                  |
| 21 Alies nur geklaut<br>22 Alies mit dem Mund      | Die Prinzen<br>Die Prinzen  | BMG Ariola                | 1993             | Schlager             | CD        |                   |                  |
| 23 A-Capella-Album<br>24 The Cross of Schanges     | Die Prinzen<br>Enigma       | BMG Ariola<br>Virgin      | 1997             | Schlager             | CD        |                   |                  |
| H + H Musikarchiv/                                 |                             |                           | 1                | ۹I                   |           |                   | 1 16             |
| Bereit                                             |                             |                           |                  |                      |           | INF               |                  |

Wählen Sie eine beliebige Zelle in der Datenliste aus und benutzen Sie dann im Menü Format den Befehl AutoFormat.

### (302) · · · Excel als Mini-Datenbank – So verwalten Sie Ihre CD-Sammlung · · ·

| Microsoft Excel                                                                                               |                                                          |                                                                                                    |                                                                                                    | _ D ×     |
|----------------------------------------------------------------------------------------------------|----------------------------------------------------------|----------------------------------------------------------------------------------------------------|----------------------------------------------------------------------------------------------------|-----------|
| Datei Bearbeiten Ansicht Onfi                                                                                 | igen Formet                                              | utoFormat                                                                                                    |                                                                                                    | 22        |
| 000000000                                                                                                    | 3 电图                                                     |                                                                                                    |                                                                                                    |           |
| Standard - Arial<br>A14 - =                                                                                   | -<br>Titel                                               | Jan Peb Mix Samme<br>Carl 7 7 5 13                                                                                                    | Jaw Feb Mb2 Semine<br>001 7 7 6 18                                                                                                    | OK A - X  |
| 🕼 Husikarchiv xls                                                                                             |                                                          | Sid 8 7 8 24                                                                                                    | 530 8 7 9 24                                                                                                    | Cellures. |
| A                                                                                                    | B                                                        | Samma 21 10 21 60                                                                                                    | Summer21 10 21 00                                                                                                    | H.        |
| 10                                                                                                    |                                                          | Farbig 3                                                                                                    | Liste 1                                                                                                    |           |
| 11 Barbaras Musikaro<br>12<br>13                                                                              | chiv                                                     | Jan FebMrz Summe<br>Out 7 7 5 19<br>West 6 4 7 17                                                                                                    | Jan Feb Mrz         Summe           Out         7         7         5         19           West         6         4         7         17                                                                                                    | 20        |
| 14 Itel                                                                                                    | Interpret                                                | Stid 8 7 9 24                                                                                                    | Stid 8 7 9 24                                                                                                    | trieitick |
| 15 Ungeschminkt                                                                                               | Achim Reic                                               | SUTTINE 1 10 21 00                                                                                                    | 33886921 18 21 60                                                                                                    |           |
| 16 Große Freihert                                                                                             | Actem Res                                                | Liste 2                                                                                                    | Liste 3 15                                                                                                    |           |
| 17 Mystere<br>18 Shakespeare Songs<br>19 Das Leben ist grausam<br>20 Klassen verbaten<br>21 Alles nur geklaut | Deller Cons<br>Die Prinzer<br>Die Prinzer<br>Die Prinzer | Jan Feli IIng         Durves           Out         7         5         19           West         6         4         7         17           Summer         8         7         9         24           Summer         11         21         60 | Jan Feb Itrz         Summe           Ost         7         7         5         19           West         6         4         7         17           Sole         8         7         9         24           SummeS1         10         21         60 | L         |
| 22 Alles mit dem Mund                                                                                         | Die Prinzer                                              | 3D-EHeit 1                                                                                                    | 3D-Effeld 2                                                                                                    |           |
| 24 The Cross of Schanges                                                                                      | Eniama                                                   | Vian                                                                                                    | TSRI Pos CU                                                                                                    |           |
| H & B B Munikarchiv/                                                                                          |                                                          |                                                                                                    | 1.                                                                                                    | 1.1       |
| Bereit                                                                                                    |                                                          |                                                                                                    |                                                                                                    | NE        |

2 Excel markiert selbständig den gesamten Listenbereich. Im Dialogfeld werden verschiedene Muster angeboten und als *Vorschau* angezeigt. Für Datenlisten sind insbesondere die Formate *Liste 1* bis *Liste 3* geeignet. Wählen Sie mit dem Rollbalken und Anklicken die Vorschau *Liste 3* und beenden Sie die Auswahl durch Doppelklick oder ein Klick auf *OK*.

| 🗿 Musikarchiv.str        |                  |                |      |          | - 🗆 X  |
|--------------------------|------------------|----------------|------|----------|--------|
| A                        | В                | C              | D    | E        | F T    |
| 10                       | 96.F             |                |      |          |        |
| 11 Barbaras Musikarchiv  |                  |                |      |          |        |
| 12                       |                  |                |      |          |        |
| 13                       |                  |                |      |          |        |
| 14 Titel                 | Interpret        | Label          | Jahr | Genre    | Tontrà |
| 15 Ungeschminkt          | Achim Reichel    | Warner Bros.   | 1991 | Rack     | CD     |
| 16 Große Freiheit        | Achim Reichel    | Warner Bros.   | 1994 | Rack     | CD     |
| 17 Mystere               | Cirque Du Saleil | BMG            | 1994 |          | CD     |
| 1B Shakespeare Songs     | Deller Consort   | Harmonia MQadi | 1967 |          | LP     |
| 19 Das Leben ist grausam | Die Prinzen      | BMG Ariola     | 1991 | Schlager | CD     |
| 20 Küssen verboten       | Die Prinzen      | BMG Ariola     | 1992 | Schlager | CD     |
| 21 Alles nur geklaut     | Die Prinzen      | BMG Ariola     | 1993 | Schlager | CD     |
| 22 Alles mit dem Mund    | Die Prinzen      | Hansa          | 1996 | Schlager | CD     |
| 23 A-Capella-Album       | Die Prinzen      | BMG Ariola     | 1997 | Schlager | CD     |
| 24 The Cross of Schanges | Enigma           | Virgin         | 1993 | Pop      | CD .   |
| 4 4 B B Musikarchty/     |                  | 1              |      |          | ►ID    |

So sieht die fertig formatierte Lagerliste aus. Wenn Sie wollen, können Sie die Breite der Spalten noch anpassen – nur wenige Titel oder Interpreten benötigen die volle Spaltenbreite.

Werden später neue Datensätze angehängt, können Sie die automatische Formatierung einfach wiederholen, damit auch die neuen Daten korrekt formatiert sind.

3

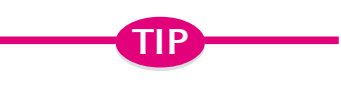

#### Halbautomatische Formate

Im Dialogfeld AutoFormat können Sie mit der Schaltfläche Optionen auch einzelne Elemente des Formats abschalten, etwa Schriftart, so daß eine vorher ausgewählte Schriftart nicht überschrieben wird.

303

# Suchen und filtern von Datensätzen – So fragen Sie Ihre Daten ab!

Wer sich die Mühe macht, eine komplette Liste von seinem Lager anzulegen und die Daten ständig auf dem neusten Stand zu halten, möchte natürlich auch etwas davon haben. Die Informationen sollen griffbereit und leicht abrufbar sein. Wenn Sie z. B. wissen wollen, wieviel von einem bestimmten Artikel noch auf Lager ist, wollen Sie nicht erst in einer langen Liste suchen. Müssen Sie auch nicht! (Wir unterstellen einmal, daß in der Liste einige Hundert davon eingetragen sind.)

### Daten in der Maske suchen

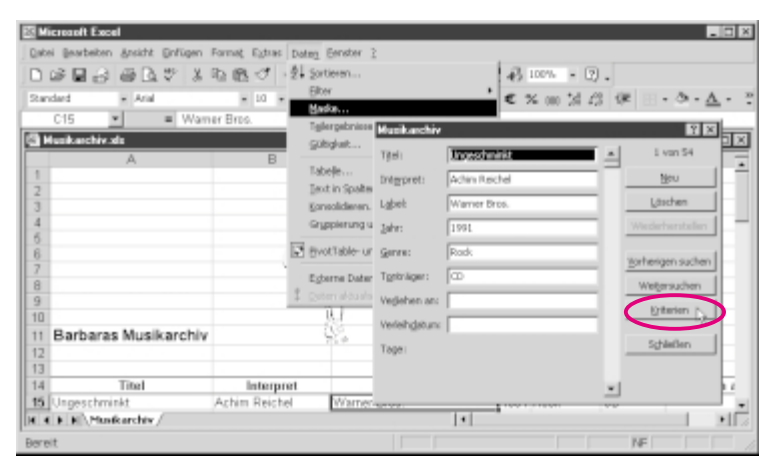

Um nachzusehen, welche CDs Sie etwa von einem bestimmten Interpreten besitzen, setzen Sie den Zellzeiger an eine beliebige Stelle in der Lagerliste und wählen im Menü *Daten* den Befehl *Maske*. Klikken Sie in der Maske auf die Schaltfläche *Kriterien*.

| Tgel:                                                                                                    | Musikarchiv           | 12 I I I I I I I I I I I I I I I I I I I |
|----------------------------------------------------------------------------------------------------|-----------------------|------------------------------------------|
| Integret: Rosenstold III - III - III - III - III - III - III - III - III - III - III - III - III - III - III - III - III - III - III - III - III - III - III - III - III - III - IIII - IIII - IIII - IIII - IIII - IIII - IIII - IIII - IIII - IIII - IIII - IIII - IIII - IIII - IIII - IIII - IIII - IIII - IIII - IIII - IIII - IIII - IIII - IIII - IIII - IIII - IIII - IIII - IIII - IIII - IIII - IIII - IIII - IIIII - IIIII - IIIII - IIIII - IIIII - IIIII - IIIIII | Titel:                | Suchkriterien                            |
| Lighel: Löschen Jahr: Userherstellen Genne: Verlehanstellen Verlehgstun: Tage: Schleßen                                                                                                    | Interpret: Rosenstold | Neu                                      |
| Jahr:                                                                                                    | Lgbel                 | Löschen                                  |
| Genne: Verlehgshunc Tege: Sghleßen                                                                                                    | Jahr:                 | ₩ederherstellen                          |
| Tgrib äger : Weidensuchen N<br>Verlehgstum:<br>Tinger: Sgibleßen                                                                                                    | Gerre:                | Vorberigen suchen                        |
| Verdehen an:                                                                                                    | Tgntr-bger:           | Wetersuchen +                            |
| Verlehgstum: Tage: Sghleßen                                                                                                    | Veglehen an:          |                                          |
| Tage: Sghleßen                                                                                                    | Verleihgatum:         |                                          |
|                                                                                                    | Tage:                 | Sghleßen                                 |
|                                                                                                    |                       | ×                                        |

Geben Sie nun im Feld Interpret den gesuchten Namen (vollständig) ein und beenden Sie mit Enter oder klicken Sie auf Weitersuchen.

#### 304 ) $\cdots$ Excel als Mini-Datenbank – So verwalten Sie Ihre CD-Sammlung $\cdots$

| ritel:        | Mittwoch ist er fällig | <u> </u> | 25 van 54        |
|---------------|------------------------|----------|------------------|
| Interpret:    | Rosenstolz             |          | Neu              |
| abel:         | Traumton               |          | Löschen          |
| Jahr:         | 1995                   |          | Wiederherstellen |
| genre:        | Schlager               |          | Anterinen o rhen |
| fonträger:    | Φ                      | - 1      | Weitersuchen N   |
| /eglehen an:  |                        | _ (      | Killerian        |
| /erleihgatum: |                        |          |                  |
| lage:         |                        |          | 5ghließen        |
|               |                        |          |                  |
| lage:         |                        | •        | -36              |

**Ø**Filter

Programmfunktion zur Ausblendung aller Datensätze, die der Filterbedingung nicht genügen.

Sofort wird der erste gefundene Datensatz angezeigt. Gibt es mehr als einen passenden Datensatz, können Sie mit den Schaltflächen *Weitersuchen* und *Vorherigen suchen* alle gefundenen Datensätze anschauen. Falls Korrekturen an den Daten erforderlich sind, können Sie diese ebenfalls jetzt vornehmen. Mit *Schließen* beenden Sie die Suche oder Bearbeitung.

Sie können bei einer Abfrage aber auch mehrere Bedingungen koppeln. Angenommen, Sie wollen alle LPs heraussuchen lassen, die vor 1980 erschienen sind.

| Tipel: Sucherberer<br>Integoret: Sucherberer<br>Lagbel: Sucherberer<br>Jahr: <1900<br>Genre: DP<br>Verlehgstume<br>Tage: Sphelen<br>V                                                                                                    | *        | Suchkriterien     |
|----------------------------------------------------------------------------------------------------|----------|-------------------|
| Intgpret:                                                                                                    |          |                   |
| Lgbel: Loochen Lgber: <1980 Wederhentelle<br>genre: DP Wederhentelle<br>Yorheigen such<br>Verlehigdstume Sighleden<br>Tage:                                                                                                    |          | Neu               |
| Jahr: <1980 Weiderhenteile<br>Genne:<br>Tophologen: UP<br>Verlehdgstume<br>Tage:<br>Verlehdgstume<br>Verlehdgstume<br>Verle |          | Löschen           |
| Genne: UP Weiternachen<br>Tgrib äger: UP Weiternachen<br>Verlehigstum: Agei: Sghleßen                                                                                                    |          | Wederherstellen   |
| Tgrb äger: UP Weitersuchen Verlehigstum: Tage:                                                                                                    |          | Vorherigen suchen |
| Vedehen an: Baske Vedehedatum: Tage:                                                                                                    |          | Weitersuchen      |
| Verlahdsturk Tage:                                                                                                    |          | Maske             |
| Tage:                                                                                                    |          | - Laure           |
| <u>-</u>                                                                                                    |          | Sghleßen          |
|                                                                                                    |          |                   |
|                                                                                                    | <u> </u> |                   |
| Geben Sie in der Mask                                                                                                    |          | ce fü             |

Suchkriterien bei Tonträger "LP" und bei Jahr "<1980" ein und beenden Sie mit [Enter].

| Tittel:      | Shakespeare Songs | -   | 4 von 54        |
|--------------|-------------------|-----|-----------------|
| Interpreti   | Deller Consort    |     | Neu             |
| Label:       | Harmonia Mundi    |     | Löschen         |
| Jahr:        | 1967              |     | Mederhersteller |
| Genre:       |                   | 5   | orbarinan sucha |
| Tonträger:   | P                 | - 4 | Weitersuchen-   |
| Veglehen a   | ni                |     | Kriterien       |
| Verleihglatu | me                |     |                 |
| Tage:        |                   | _   | Schleßen        |

Excel zeigt den ersten passenden Eintrag. Mit Weitersuchen und Vorherigen suchen finden Sie auch die übrigen drei Datensätze des Beispiels, bei denen das Kriterium erfüllt ist.

### **Automatische Filter**

Die Suche mit Hilfe der Maske hat in dem letzten Fall den Nachteil, daß die Artikel immer nur einzeln angezeigt werden. Bei Fragen dieser Art ist es deshalb oft besser, die Daten gleich in der Tabelle zu **Gfiltern**. Beim Filtern werden jeweils nur die Daten durchgelassen, die das von Ihnen gestellte Kriterium erfüllen. Die anderen Daten werden vorübergehend ausgeblendet. (Keine Angst, sie sind nicht verschwunden!)  $\cdot$  · Suchen und filtern von Datensätzen – So fragen Sie Ihre Daten ab!  $\cdot \cdot \cdot$  (305)

| Estei Bearbeitan Arokite Enfüg             | pen Format; Ejther, Dua          | eg (Dinder 2                |                               |                                         |               |                            |                            |
|--------------------------------------------|----------------------------------|-----------------------------|-------------------------------|-----------------------------------------|---------------|----------------------------|----------------------------|
| D@8836657                                  | 美町園で「白                           | portanen                    | #3. 2004 v I                  | Π.                                      |               |                            |                            |
| itended w wa                               |                                  | (Bee                        | <ul> <li>Ada§be</li> </ul>    | St                                      |               |                            |                            |
| A24 • • D                                  | he Cross of Chang                | Bala                        | Operation because             |                                         | _             |                            |                            |
| C Husikaschis als                          |                                  | Tgergeonaar                 | Deversa                       |                                         |               |                            |                            |
| A.                                         | 8                                | 2002/0001                   | 0 E                           | F G                                     | -             |                            |                            |
| 10                                         |                                  | Tidorjie                    |                               |                                         | -             |                            |                            |
| 11 Barbaras Musikarch                      | hiv                              | Text in Spatien             |                               | Stand                                   |               |                            |                            |
| 12                                         |                                  | Considerers and Glasher and |                               |                                         | - 11          |                            |                            |
| 14 Titel                                   | interne con                      |                             | Jahr Gente                    | Tontzaar Verliebe                       |               |                            |                            |
| 15 Ungeochminkt                            | Achire Reich                     | Evoltable- uni Pivol Chart- | 1991 Rock                     | CD                                      |               |                            |                            |
| 16 Grulia Froheit                          | Achine Reiche                    | Cyberne Datien              | <ul> <li>1994 Rock</li> </ul> |                                         |               |                            |                            |
| 17 Vesters                                 | Cirque Du Sel 1                  | paten Alcohorem             | 1994                          | 10                                      | - 11          |                            |                            |
| 19 Das Loben ist graatam                   | Die Pringen                      | BNG Arisis                  | 1991 Schlager                 | 0                                       |               |                            |                            |
| heat                                       |                                  |                             |                               | NE I                                    |               |                            |                            |
|                                            |                                  |                             |                               |                                         |               |                            |                            |
| Setzen Sie de                              | en Zellze                        | ei-                         |                               |                                         |               |                            |                            |
| øer wieder a                               | uf eine                          |                             | C Hurst archivals             |                                         | 8             |                            |                            |
| Ser meder a                                |                                  |                             | 10                            |                                         | 81            |                            |                            |
| heliehiae 7el                              | lle der D                        | a-                          | 11 Barbaras Musik             | archiv                                  | - 85          |                            | Stand                      |
|                                            |                                  | u                           | 12                            |                                         |               |                            |                            |
| tonlisto \N/3                              | hlan Sia                         |                             | 14 Titel                      | w interace                              | d w Label     | Jaw Ger                    | re w Teetrag w Verlieben / |
| termste, vva                               | Inch Sic                         |                             | 15 Ungeschminkt               | Achim Reichel                           | Warner Bros.  | 1991 (Reck                 | CD                         |
| im Monii Dat                               | top das                          |                             | 16 Große Freiheit             | Achim Reichel                           | Warver Bros.  | 1994 Ruck                  | CD                         |
|                                            | len das                          |                             | 18 Shakesneare Sown           | Dollar Consol                           | Hamonia Mordi | 194                        | 1.0                        |
| Ilntormonü                                 | Eiltor une                       |                             | H & P P Maskasher             |                                         |               | 11                         | - ND                       |
| Ontermenu                                  | Filler und                       |                             |                               |                                         |               |                            |                            |
| dant dan Dat                               | fabl Auto                        |                             | Excelvers                     | ioht allo E                             | oldnamon      | in dar Dat                 | onlicto mit                |
| dont den bei                               | Ieni Auto-                       |                             | LYCEL AGL2                    | lent alle i                             | elunamen      |                            | enniste mit                |
| Eller                                      |                                  |                             | klainan Pf                    | ailechal+flä                            | chan          |                            |                            |
| Fliter.                                    |                                  |                             | KIEINEN FI                    | enschaltna                              | chen.         |                            |                            |
|                                            |                                  |                             |                               |                                         |               |                            |                            |
| C Wards are hive als                       | 0                                |                             |                               |                                         |               |                            |                            |
| 11 Barbaras Musikarch                      | ilv                              | 55                          |                               | Stand                                   | -             |                            |                            |
| 12                                         |                                  |                             |                               |                                         |               |                            |                            |
| 13                                         |                                  |                             |                               |                                         | _             |                            |                            |
| 14 Titel                                   | Interpret                        | Label                       | · Ja · Genre                  | <ul> <li>Tontiag - Verlieher</li> </ul> | n.i           |                            |                            |
| 15 Ungeschminkt                            | Action Reichel<br>Action Daickel | Withiner Decis.             | 1991 Rick<br>1994 Date        | (Alle)<br>(Top 10)                      | -             |                            |                            |
| 17 Monters                                 | Cirgue Du Soleil                 | ISMG                        | 7294                          | (Denutzendefine                         |               |                            |                            |
| 10 Shakespeare Scega                       | Deller Consort                   | Hamosia Mundi               | 1967                          |                                         |               |                            |                            |
| 19 Das Loben ist grausam                   | Die Prinzen                      | EMG Aviola                  | 1991 Schlager                 | N. 12                                   | -             |                            |                            |
| 20 Küssen verboten<br>21 Alles nur geklast | Die Prinzen<br>Die Diozen        | CMIC Ariola<br>PARC Ariola  | 1992 Schleger                 | 0                                       | -             |                            |                            |
| 22 Alles nit den Muni                      | Die Pinten                       | Havea                       | 1996 Schlager                 | 60                                      | -             | Contraction and the second |                            |
| 23 A Capella-Album                         | Die Prinzen                      | BMG Ariola                  | 7997 Schleger                 | CD                                      |               |                            |                            |
| N S B N Maskardan                          | Palana -                         |                             | 1                             | 246                                     | 1 C           |                            |                            |
|                                            |                                  |                             |                               |                                         |               |                            |                            |

3 Um nun beispielsweise nur LPs herauszufiltern, klicken Sie auf den Pfeil bei *Tonträger* und dann auf *LP*.

4

Microsoft Excel

|        | A.                        | 8                             | é.                                                                                                    | 0                                                           | E        | F               | <u>Ģ</u>  |
|--------|---------------------------|-------------------------------|----------------------------------------------------------------------------------------------------|-------------------------------------------------------------|----------|-----------------|-----------|
| 1      | Barbaras Musikarchi       | v                             | 625                                                                                                    |                                                             |          |                 | Stand     |
|        |                           |                               |                                                                                                    |                                                             |          |                 |           |
|        |                           |                               |                                                                                                    |                                                             |          |                 |           |
| 14     | Titel                     | <ul> <li>Interpret</li> </ul> | <ul> <li>Label</li> </ul>                                                                                                    | a 30 a                                                      | Genre la | Teeting w       | Verlieber |
| 1 D    | Shakespeare Scept         | Deller Cossort                | Hamosia Mundi                                                                                                    | (Alleo                                                      |          | JUP             |           |
| 8      | Braken English            | Marianne Faibhull             | Tolord                                                                                                    | Contraction of the second                                   | 1.40     | J.P             |           |
| 5      | Orpheus is der Unterweld  | Rundfunkchor Laipe            | rg/Philps                                                                                                    | 1962 12                                                     | Operate  | UP.             |           |
| ⑥      | Prapaganda                | Sparks                        | Island                                                                                                    | 1978                                                        | Pap      | LP.             |           |
|        | Herzlichen Glaslowunsch   | Spliff                        | C89                                                                                                    | 1974                                                        | NDW      | 10 <sup>0</sup> | Pak       |
| 55     | You Gette Say Yes To Anot | hi Yello                      | Mercury                                                                                                    | 1997                                                        | Pap      | UP              |           |
| œ      |                           |                               | Concession of the local division of                                                                                                    |                                                             |          |                 |           |
|        |                           |                               | E evaluate defanant er                                                                                                    | Autor des                                                   |          |                 |           |
|        |                           |                               |                                                                                                    |                                                             |          |                 |           |
| 71     |                           |                               | Delen onenigen:                                                                                                    |                                                             |          |                 |           |
| n      | a al best inter           |                               | Delen onenigen:<br>John                                                                                                    |                                                             |          |                 |           |
| n<br>T | (F)R, Haskarder/          |                               | Delen anonigen:<br>John                                                                                                    |                                                             | 1100     |                 |           |
| n      | B B Heatorder /           |                               | Delen anzeigen:<br>Jahr<br>Int lähiner als                                                                                                |                                                             | 1103     |                 |           |
| n T    | F.R. Heikerbe             |                               | Delen anzeigen:<br>John<br>Int lähiner als<br>IP (graf                                                                                    | •<br>Cigler                                                 | 1103     |                 |           |
| n Te   | 1 B. Maskardan/           |                               | Delen onenigen:<br>John<br>Int lienner als<br>IP (grid                                                                                    | •<br>C gár                                                  | 1993     |                 | -         |
| 1      | 1 K Maskardor /           |                               | Delen anceigen:<br>John<br>Int Henner als<br>IP grad                                                                                      | •<br>Ogler<br>•                                             | 1 103    |                 |           |
| 1      | F F. Maskardan            |                               | Delen anceigen:<br>John<br>Follomer als<br>Fright                                                                                         | •<br>Oglar<br>•                                             | 1903     |                 |           |
| n al   | F.R. Maskarder            |                               | Delen anzeigen:<br>3de<br>Polliener di<br>Pright<br>Verwenden Sei 17 für                                                                  | in ger                                                      | 1 100.3  |                 | •         |
| n D    | y y Manikordan /          |                               | Delen anzeigen:<br>John<br>Foll Nemer als<br>Fri god<br>Verwenden Sei Tri Kir-<br>Verwenden Sei Tri Kir-                                  | in gelar<br>in gelar<br>strasiter Jaichen<br>Jaicher Volgen | [1103    |                 | •         |
| n al   | + * Musikovskie /         |                               | Delen orenigen:<br>Jole<br>Ini lienor dis<br>I <sup>ni</sup> grid<br>Verworden Sie <sup>110</sup> Für<br>Verworden Sie <sup>110</sup> Für | r gdar<br>v<br>strastra Jaichan<br>Jaicharidagan            | [1904    |                 |           |

Alle Datensätze, die nicht dazugehören, werden ausgeblendet. An der blauen Farbe des Pfeils erkennen Sie, bei welchem Feld Sie ein Kriterium ausgewählt haben. Um die Auswahl weiter einzuschränken, können Sie auch weitere Kriterien eingeben. Wählen Sie beim Feld *Jahr* den Eintrag *(Benutzerdefiniert)* und im Dialog *ist kleiner als 1980*.

#### $) \cdot \cdot \cdot$ Excel als Mini-Datenbank – So verwalten Sie Ihre CD-Sammlung $\cdot \cdot \cdot$ 306

|     | A                        | B                  |     | C              | D   | E        | F         | G         | -  |
|-----|--------------------------|--------------------|-----|----------------|-----|----------|-----------|-----------|----|
| 11  | Barbaras Musikarchiv     | r                  | 5   | S              |     |          |           | Stand:    | 1  |
| 12  |                          |                    |     |                |     |          |           |           |    |
| 13  |                          |                    |     |                |     |          |           |           |    |
| 14  | Titel                    | Interpret          |     | Lakel w        | Ja  | Genre .  | Tontrag w | Verliehen | 2  |
| 1B  | Shakespeare Songs        | Deller Consort     |     | Harmonia Mundi | 196 | 7        | LP        |           |    |
| 35  | Broken English           | Marianne Faithfull |     | Island         | 197 | '9 Pop   | LP        |           |    |
| 45  | Orphous in der Unterweld | Rundfunkchor Leip: | zig | Philips        | 197 | Operette | LP        |           |    |
| 48  | Propaganda               | Sparks             |     | Island         | 197 | 4 Pop    | LP        |           |    |
| 69  |                          |                    |     |                |     |          |           |           | -  |
| 7D. | F. H. Musikarchiv /      |                    |     | 4              |     |          |           |           | ıċ |

5

Vier Datensätze genügen in diesem Beispiel den angegebenen kombinierten Kriterien.

Die angezeigten Daten können ohne weiteres an Ort und Stelle überarbeitet oder auch markiert und in eine andere Tabelle kopiert werden. Einzelne oder alle AutoFilter setzen Sie auf die folgende Weise wieder zurück:

|    | Α                        | 8                  |       | C             |         | D | E        | F         | G           |
|----|--------------------------|--------------------|-------|---------------|---------|---|----------|-----------|-------------|
| 11 | Barbaras Musikarchiv     |                    | - 93  | 0<br>54       |         |   |          |           | Stand       |
| 2  |                          |                    |       |               |         |   |          |           |             |
| 13 |                          |                    |       |               |         |   |          |           |             |
| 14 | Titel .                  | Interpret          | -     | Label         | + J2    | 1 | Genre +  | Tentrag - | Verliehen a |
| 8  | Shakespeare Songs        | Deller Consort     | - F   | tamonia Mundi | (Alle)  | - |          | P         |             |
| 8  | Broken English           | Marianne Faithfull | 1     | stand         | (Top 10 |   | Pag      | UP        |             |
| 15 | Orpheus in der Unterweld | Rundfunkchor Leipz | rig F | Philips       | 1967    | 1 | Operette | LP        |             |
| 48 | Propaganda               | Sparks             | ł     | stand         | 1970    | _ | Pop      | LP        |             |
| 29 |                          |                    |       |               | 1974    |   |          |           |             |
|    | b bl/Musikorchiv /       |                    |       |               | 1979    |   |          |           | 1           |
| -  | E PLU MINING CONTY       |                    |       |               | 1983    |   |          |           |             |

Einzelne Bedingungen setzen Sie mit dem Auswahllisteneintrag (Alle) zurück.

| 2    | * I A A A X              | 防衛です。         | 촱  | Sortieren                               |     | D.   | 100% = 7       |           |           |
|------|--------------------------|---------------|----|-----------------------------------------|-----|------|----------------|-----------|-----------|
| 2.40 | land with the here       | a 10 a        |    | Elter                                   | ٠   | ~ A. | utoEliter      |           | . A. A    |
|      | 516 - 0 - 1              | - 10 -        |    | Maske                                   |     | ų.   | le anzeigen 📐  | 3/*- 00   | ·         |
| -    | E15 Hack                 |               |    | Tellergebnisse                          |     | 30   | pesialfilter 🔨 |           |           |
| 1    | fusikarchiv.xls          |               |    | Gültigkeit                              | 1   |      |                |           |           |
|      | A                        | B             |    |                                         | - [ | D    | E              | F         | G         |
| 11   | Barbaras Musikarchiv     |               |    | Tabele                                  |     |      |                |           | Stand:    |
| 12   |                          |               |    | Isst in Spalten                         |     |      |                |           |           |
| 13   |                          |               |    | Kansalidieren                           |     |      |                |           |           |
| 14   | Titel 💌                  | Interpr       |    | Gryppierung und Gliederung              | •   | Ja 👻 | Genre 🖬        | Tonträg 🖬 | Verlieher |
| 18   | Shakespeare Songs        | Deller Consor | 1  | Description and Description Description | 1   | 1967 |                | LP        |           |
| 36   | Broken English           | Marianne Fait | 10 | Evociable- and evocutart-bendic         |     | 1979 | Pop            | LP        |           |
| 45   | Orpheus in der Unterweld | Rundfunkchor  |    | Egterne Daten                           |     | 1970 | Operette       | LP        |           |
| 48   | Propaganda               | Sparks        | 1  | Datarraktualisieren                     |     | 1974 | Pop            | LP        |           |
| 64   |                          |               |    | and the second second second            | _   |      |                |           |           |

Z Um wieder alle Daten anzuzeigen, wählen Sie im Menü Daten das Untermenü Filter und dort den Befehl Alle anzeigen.

Sollen die Filterschaltflächen wieder ausgeblendet werden, wählen Sie im Menü Daten das Untermenü Filter und dort erneut den Befehl AutoFilter.

3

# Ordnung bringt Übersicht – Wie Sie Ihre Daten ordnen und gruppieren können

Es soll ja Leute geben, die auf einem aufgeräumten Schreibtisch nichts finden, aus ihrem gewöhnlichen Chaos aber zielsicher das gesuchte Papier herausziehen.

Für die meisten von uns ist es aber doch so, daß etwas Ordnung die Suchzeiten ziemlich verkürzen kann. So ist es auch bei den Datenlisten. Wenn die Datensätze in kunterbunter Reihenfolge eingegeben wurden, kann ein bißchen Sortieren nicht schaden. Vielleicht wollen Sie die Liste alphabetisch nach Interpreten sortiert haben.

Werden die Datensätze jedoch meistens nach Titel gesucht, ist es besser, wenn die Liste nach Titeln geordnet ist.

### Sortieren im Schnellverfahren

Excel bietet eine ganz schnelle Technik an, Daten zu sortieren. Soll die Datenliste z. B. nach Interpreten aufsteigend sortiert werden, reichen zwei Mausklicks:

| 5 M     | icrosoft Excel                 |                       |                 |       |             |              | _ 0         |
|---------|--------------------------------|-----------------------|-----------------|-------|-------------|--------------|-------------|
| Date    | ei Bearbeiten Ansicht Einfügen | Format Estras Daten ( | Benster 2       |       |             |              |             |
| C)      | @₽₽∂@Q.∜%                      | 胎児 グロ・ロ               | - & E / 24 34 8 | 自己名   | 100% - 3    | 9.           |             |
| 9.an    | dard + Arial                   | - 10 - F R            |                 | TRES  | 5 m *d a    | (%) EE 100 - | . A . A .   |
|         | P10 Valla                      |                       | 2 Aribig        | end P | - 000 200 4 |              | -           |
| 141     | 510 - Tello                    |                       |                 |       |             |              |             |
| 1       | Cussik anchrv. xite            | P                     | C.              | 0     | 5           |              |             |
|         | Parbaras Musikarabiu           | 0                     | C V             | 0     | E           | Claud        | 00.000      |
| <u></u> | Barbaras Musikarchiv           | 1                     | 12.0            |       |             | Stand        | 02.06.1     |
| 12      |                                |                       |                 |       |             |              |             |
| 13      | Tital                          | Internet              | Labol           | lahe  | Conto       | Testringer   | Verlieben : |
| 14      | Die Schlampen eind müde        | Decention             | Deluder         | 1007  | Cohlanas    | CD           | venienen    |
| 10      | Leb will Seal?                 | Rosensioiz            | Speri           | 1997  | NDW         | CD           |             |
| 17      | Gratuitour Say & Sanzalane     | Snader                | Logic           | 1004  | Pop         | CD           |             |
| 18      | You Gotta Say Yes To Anoth     | Yelo                  | Mercury         | 1983  | Pop         | LP.          |             |
| 19      | Gift Of Love                   | Sissel                | Phonogram       | 1994  | Pop         | CD           |             |
| 20      | Baby                           | Yello                 | Phonogram       | 1991  | Pop         | CD           |             |
| 21      | Orpheus in der Unterweld       | Rundfunkchor Leipzig  | Philips         | 1970  | Operette    | LP           |             |
| 22      | Raritäten                      | Rosenstolz            | Traumton        | 1995  | Schlager    | CD           |             |
| 23      | The Cross of Changes           | Enigma                | Virgin          | 1993  | Pop         | CD           |             |
| 24      | Zucker                         | Rosenstolz            | Polydor         | 1999  | Schlager    | CD           |             |
| 25      | Carmina Burana                 | Shin-Yu Kai Choir     | Philips         | 1989  |             | CD           |             |
| 26      | Nomi                           | Klaus Nomi            | BMG             | 1994  | Pop         | CD           |             |
| 4 4     | F F Musikarchiv/               |                       | •               |       |             |              | •           |
| iere    | it                             |                       |                 |       |             | NE           |             |

1

Klicken Sie eine beliebige Zelle in der Spalte *Interpret* an, nach der Sie die Tabelle sortieren wollen. Klicken Sie auf das Symbol 🔝 in der Standardsymbolleiste. (Für eine absteigende Sortierung klicken Sie auf 🔝.)

### 308) · · · Excel als Mini-Datenbank – So verwalten Sie Ihre CD-Sammlung · · ·

|    | A                     | 8                | C              | D    | E        | F         | 6 '         |
|----|-----------------------|------------------|----------------|------|----------|-----------|-------------|
| 11 | Barbaras Musikarchiv  |                  | 2.             |      |          | Stand:    | 02.06.1     |
| 12 |                       |                  |                |      |          |           |             |
| 13 |                       |                  |                |      |          |           |             |
| 14 | Titel                 | Interpret        | Label          | Jahr | Genre    | Tonträger | Verliehen z |
| 15 | Große Freiheit        | Achim Reichel    | Warner Bros.   | 1994 | Rock     | CD        |             |
| 16 | Ungeschminkt          | Achim Reichel    | Warner Bros.   | 1991 | Rock     | CD        |             |
| 17 | Mystere               | Cirque Du Soleil | BMG            | 1994 |          | CD        |             |
| 18 | Shakespeare Songs     | Deller Consort   | Harmonia Mundi | 1967 |          | LP        |             |
| 19 | Das Leben ist grausam | Die Prinzen      | EMG Ariola     | 1991 | Schlager | CD        |             |
| 20 | Alles mit dem Mund    | Die Prinzen      | Hansa          | 1996 | Schlager | CD        |             |
| 21 | A-Capela-Album        | Die Prinzen      | EMG Ariola     | 1997 | Schlager | CD        |             |
| 22 | Alles nur geklaut     | Die Prinzen      | BMG Ariola     | 1993 | Schlager | CD        |             |
| 23 | Küssen verboten       | Die Prinzen      | BMG Ariola     | 1992 | Schlager | CD        |             |
| 24 | The Cross of Changes  | Enigma           | Virgin         | 1993 | Pop      | CD        |             |
| 25 | Quark                 | Ernst Frosch     | Roof           |      | Parodie  | CD        |             |
| 26 | Schöne CD             | Ernst Frosch     | Roof           |      | Parodia  | CD        |             |
|    | F R Musikardwin /     |                  | 4              |      |          |           | - FI        |

2 Der Bereich ist in Sekundenschnelle sortiert.

### Ordnung ist das halbe Leben ...

Möglicherweise möchten Sie Ihr Musikarchiv nach Interpreten ordnen und zusätzlich die Titel eines Interpreten nach Erscheinungsjahr ordnen. Solche und kompliziertere Wünsche erfüllt der Befehl *Daten/Sortieren*.

| ≥ Microsoft Excel           Deni Sextellini Anstiti Enforce Formet, Formet, | enster 2<br>Noter 1<br>Noter 1<br>Noter 1 | (43)<br>• • •                | 100% × 6<br>% mo 38 4    | 0.<br>Ø 🕫 🗉          | ын<br>       |
|----------------------------------------------------------------------------------------------------|-------------------------------------------|------------------------------|--------------------------|----------------------|--------------|
| A B<br>11 Barbaras Musikarchiv 200<br>12 200                                                                                                    | ket<br>In Später                          | D                            | E                        | F<br>Stard:          | G<br>02.06.5 |
| 13 Titel Interpr<br>14 Titel Interpr<br>15 Die Schlampen sind mide Rosenstelz<br>16 Ich will Spaß                                                                                                    | Pierung und Gliederung                    | Jahr<br>1997<br>1997         | Genre<br>Schlager<br>NDW | CD<br>CD             | Verliehen z  |
| 17         Gratuitous Sax & Senseless Spaks         Egs           18         You Gotta Say Yes Te Anoth Yelo         5 per           19         Git Of Love         Sissel           20         Doby         Yelo                                                                                                    | ne Daten +<br>nationalizeren<br>Phonogram | 1994<br>1903<br>1994<br>1991 | Pop<br>Pop<br>Pop<br>Pop | CD<br>LP<br>CD<br>CD |              |
| 21 Opheus in der Unterweld Rundfunkcher Leipzi<br>4 4 4 9 Marikarcher /                                                                                                    | Philips<br>I •                            | 1970                         | Operette                 | LP<br>CD             | 1.11         |

Klicken Sie eine beliebige Zelle in der Liste an. Wählen Sie dann im Menü *Daten* den Befehl *Sortieren*.

| K Micronoll Excel                |                           |                     |                                 |                                                                                                    |
|----------------------------------|---------------------------|---------------------|---------------------------------|----------------------------------------------------------------------------------------------------|
| Datei Bearbeiten Ansicht Enfügen | Format Egitras Dated Eens | ter 2               |                                 |                                                                                                    |
|                                  | 白色グロ・ロ・                   | 橋正左討討               | 通過最新20%                         |                                                                                                    |
| Standard • Arial                 | - 10 - F # 1              | Sections            | 00                              | 1 52 11 - 3                                                                                                    |
| A15                              | chlamage sind milde       | Statistics          |                                 |                                                                                                    |
| All Child                        | Cranger and rate          | Sortieren nach      |                                 |                                                                                                    |
| G Hunkarchiv.de                  |                           | interpreta          | <ul> <li>Agisteigend</li> </ul> |                                                                                                    |
| A                                | B                         |                     | Absteigend                      | F                                                                                                    |
| 11 Barbaras Musikarchiv          | 23                        | AnachlieBend nach - |                                 | Stand:                                                                                                    |
| 12                               |                           |                     | <ul> <li>Aufsteigend</li> </ul> |                                                                                                    |
| 13                               |                           |                     | C Abstergend                    |                                                                                                    |
| 14 Titel                         | Interpret                 | Juletist nach       |                                 | Tontrager Verli                                                                                                    |
| 15 Die Schlampen sind made       | Rosensteiz Po             |                     | * @ Aufriteipend                | CD                                                                                                    |
| 16 Ich will Spaß                 | 50                        |                     | C Absteigeng                    | CD                                                                                                    |
| 17 Gratuitous Sax & Senseless 1  | Sparks Lo                 | Lote enthält        |                                 | CD                                                                                                    |
| 10 You Gotta Say Yes Te Anoth    | Yello Me                  |                     | C Jaine Überschrift             | LP                                                                                                    |
| 19 Gift Of Love                  | Sissel Ph                 |                     |                                 | CD                                                                                                    |
| 20 Cashaura in dari katawald     | T#10 Ph                   | Onteren             | OK Abbenhen                     | 0                                                                                                    |
| 21 Publics in der Onterweid      | Research Telepzig Ph      |                     |                                 | pro la compañía de la compañía de la |
| 4 4 F F Maskarthiv               |                           |                     | 4                               |                                                                                                    |
| Bereit                           |                           |                     |                                 | NE                                                                                                    |

Excel markiert eigenständig den gesamten Bereich der Datenliste mit Ausnahme der Überschriftenzeile.

#### $\cdots\cdots\cdots\cdots$ Wie Sie Ihre Daten ordnen und gruppieren können $\cdots$ (309 )

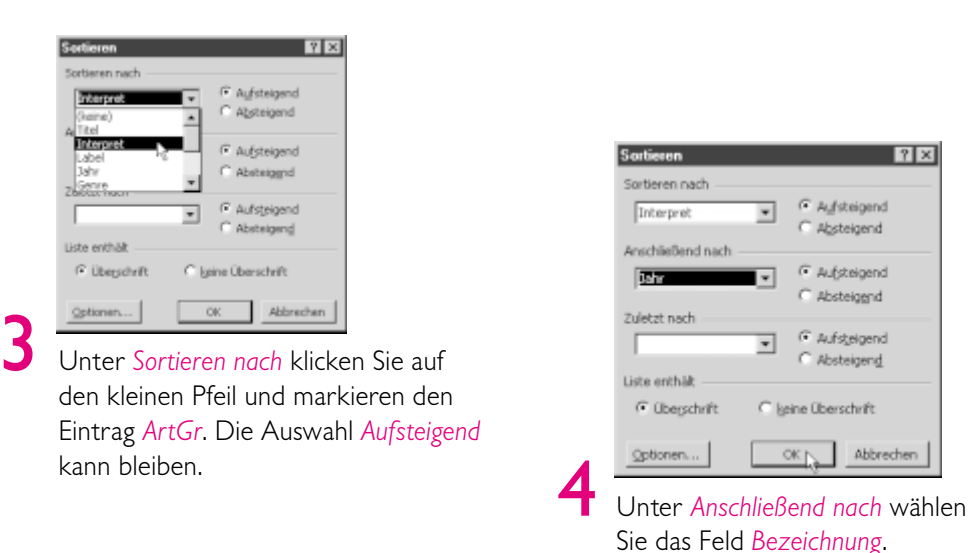

| a 1 | luzikarchiv.slz       |                  |                |      |          |           | - 🗆 ×       |
|-----|-----------------------|------------------|----------------|------|----------|-----------|-------------|
|     | A                     | В                | C              | D    | E        | F         | G .         |
| 11  | Barbaras Musikarchiv  |                  | - S            |      |          | Stand:    | 02.06.      |
| 12  |                       |                  |                |      |          |           |             |
| 13  |                       |                  |                |      |          |           |             |
| 14  | Titel                 | Interpret        | Label          | Jahr | Genre    | Tonträger | Verliehen z |
| 15  | Ungeschminkt          | Achim Reichel    | Warner Bros.   | 1991 | Rock     | CD        | _           |
| 16  | Große Freiheit        | Achim Reichel    | Warner Bros.   | 1994 | Rock     | CD        |             |
| 17  | Mystere               | Cirque Du Soleil | BMG            | 1994 |          | CD        |             |
| 18  | Shakespeare Songs     | Deller Consort   | Harmonia Mundi | 1967 |          | LP        |             |
| 19  | Das Leben ist grausam | Die Prinzen      | BMG Ariola     | 1991 | Schlager | CD        |             |
| 20  | Küssen verboten       | Die Prinzen      | BMG Ariola     | 1992 | Schlager | CD        |             |
| 21  | Alles nur geklaut     | Die Prinzen      | BMG Ariola     | 1993 | Schlager | CD        |             |
| 22  | Alles mit dem Mund    | Die Prinzen      | Hansa          | 1996 | Schlager | CD        |             |
| 23  | A-Capella-Album       | Die Prinzen      | BMG Ariola     | 1997 | Schlager | CD        |             |
| 24  | The Cross of Changes  | Enigma           | Virgin         | 1993 | Pop      | CD        |             |
| 1.  | F H Musikarchiv       |                  | 1              | 4    |          | 100       | - H.        |

5

Wenn Sie mit OK bestätigen, werden die Daten entsprechend geordnet.

### ... die andere Hälfte ist Unordnung

Für die obigen Beispiele brauchte ich eine ungeordnete Tabelle. Falls auch Sie Zeilen oder Spalten einer Tabelle mal so richtig schön mischen wollen: Hier zeige ich Ihnen, wie ich das hinbekommen habe. Der Trick besteht darin, die Tabelle nach einer Zeile oder einer Spalte umzusortieren, die **OZufallszahlen** enthält. Damit dieses technische Detail aber nicht gleich ins Auge fällt, habe ich die Spalte mit den Zufallszahlen versteckt.

#### **GZ**ufallszahlen

Scheinbar zufällige vom Rechner erzeugte Zahlen(folgen). Eigentlich Pseudozufallszahlen, da der Berechnung immer ein reproduzierbares mathematisches Verfahren zugrunde liegt, das bei gleichen Anfangsbedingungen auch gleiche Zahlenfolgen liefert.

### $igsim 310igsim \cdots$ Excel als Mini-Datenbank – So verwalten Sie Ihre CD-Sammlung $\cdots$

|    | lusikarchiv.xls |              |      |            |      |    |   |   |   | - 🗆 X |
|----|-----------------|--------------|------|------------|------|----|---|---|---|-------|
|    | G               | н            | 1    | J          | K    | L  | M | N | 0 | -     |
| 11 | 02.06.99        |              |      |            |      |    |   |   |   | _     |
| 12 |                 |              |      |            |      |    |   |   |   |       |
| 13 |                 |              |      |            |      |    |   |   |   |       |
| 14 | Verliehen an    | Verleihdatum | Tage | Mischen    |      |    |   |   |   |       |
| 15 |                 |              |      | =ZUFALLSZA | 1L() | 20 |   |   |   |       |
| 16 |                 |              |      | 0,06000638 |      |    | • |   |   |       |
| 17 |                 |              |      | 0,95395815 |      |    |   |   |   |       |
| 18 |                 |              |      | 0,03435591 |      |    |   |   |   |       |
| 10 | I F H Musikar   | chiv/        |      | 0.60070660 |      | 1  |   |   |   | - DE  |

Fügen Sie an die Tabelle eine Spalte mit der Überschrift *Mischen* an. Tragen Sie in die erste Zelle die Formel "=ZUFALLSZAHL()" ein und kopieren Sie diese durch Doppelklick auf das Ausfüllkästchen in die ganze Spalte.

| _   | E             | F          | G            | Н            |      | к |     | L                                                                                                    | M     | N | 0. |
|-----|---------------|------------|--------------|--------------|------|---|-----|----------------------------------------------------------------------------------------------------|-------|---|----|
| 11  |               | Stand      | 02.06.99     |              |      |   | X   | Ausschneider                                                                                                    | 2     |   |    |
| 12  |               |            |              |              |      |   | E.  | Koniman                                                                                                    |       |   |    |
| 13  |               |            |              |              |      |   | 100 | Enlines                                                                                                    |       |   |    |
| 14  | Genre         | Tonträger  | Verliehen an | Verleihdatum | Tage |   | 0.3 | Labaka aistii                                                                                                    |       |   |    |
| 15  | Rock          | CD         |              |              |      |   |     | 1)nace envu                                                                                                    | gan   |   |    |
| 16  | Rock          | CD         |              |              |      |   |     | Zellen einfüg                                                                                                    | en    |   |    |
| 17  |               | CD         |              |              |      |   |     | Zellen lösche                                                                                                    | n     |   |    |
| 18  |               | LP         |              |              |      |   |     | Inhahe lösch                                                                                                    | 60    |   |    |
| ŧņ. | Rahlaver      | en         |              |              |      |   | 1   | 211000000000000000000000000000000000000                                                                                                    | -     |   |    |
|     | F   F  \ Musi | ikarchiv./ |              |              |      |   | 169 | Zellen (ormal                                                                                                    | ieren |   | •  |
|     |               |            |              |              |      |   |     | Spaterbreite                                                                                                    |       |   |    |
|     |               |            |              |              |      |   |     | Ausblenden                                                                                                    |       |   |    |
|     |               |            |              |              |      |   | _   | Contraction of the local states of the local states of the local s |       |   |    |

2 Um die Spalte zu verstecken, markieren Sie die ganze Spalte, indem Sie auf den Spaltenkopf klicken und im Kontextmenü den Befehl Ausblenden wählen. Um unsichtbare Spalten wieder einzublenden, markieren Sie auf gleiche Weise den Spaltenbereich, der die versteckte Spalte enthält, und wählen im Kontextmenü den Befehl Einblenden.

| Sortieren         |     | 11 X                           |
|-------------------|-----|--------------------------------|
| Sortieren nach    |     |                                |
| Mischen           | ٠   | Aufsteigend                    |
| Reschiefland nach |     | C Absteigend                   |
| Arechiebend hach  | -   | Aufsteigend                    |
|                   | -   | C Absteigend                   |
| Zuletzt nach      |     |                                |
|                   | ۳   | Aufsteigend                    |
| Liste enthilt     |     | <ul> <li>Acsteigeng</li> </ul> |
| @ Überschrift     | Cla | sine überschrift               |
| Optionen          |     | Abbrechen                      |

|  | - |  |
|--|---|--|
|  |   |  |
|  |   |  |
|  | _ |  |

3

Unabhängig davon, ob die Spalte mit den Zufallszahlen ein- oder ausgeblendet ist, können Sie die Zeilen der Tabelle nun mischen, indem Sie den Befehl Daten/ Sortieren aufrufen und im Eingabefeld Sortieren nach die Spaltenüberschrift Mischen auswählen.

# Was geschieht mit Formeln, wenn Daten in einer Liste sortiert werden?

Das hängt von den Adressen ab, die in den Formeln verwendet werden. Beziehen sich alle Adressen jeweils auf Zellen in derselben Zeile, in der die Formel steht – z. B. bei einer Quersumme –, ist das Sortieren kein Problem.

Ist das nicht der Fall, kann es zu Fehlern in den Formeln führen. Dann ist es besser, die Formeln zunächst in ihr Ergebnis zu verwandeln und erst dann die Daten zu sortieren. Kopieren Sie dazu die Daten auf der Stelle mit *Bearbeiten/Kopieren*, und wählen Sie zum Einfügen den Befehl *Bearbeiten/Inhalte einfügen*, Option *Werte*. Anschlie-Bend wird die umgewandelte Formel allerdings nicht mehr automatisch berechnet!

# Mehr Übersicht mit der Gliederungsfunktion

Wenn die Artikel nach Interpreten sortiert sind, wie gerade beschrieben, läßt sich leicht die Frage klären, wie viele CDs oder Tonträger Sie von jedem Interpreten besitzen.

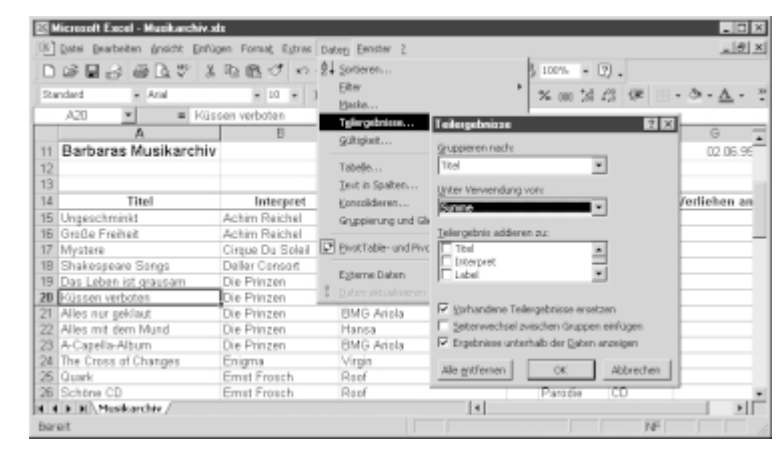

### Der Gesamtwert pro Artikelgruppe

Rufen Sie im Menü *Daten* den Befehl *Teilergebnisse* auf. Der Zellzeiger muß dabei irgendwo in der Datenliste stehen.

### (312) · · · Excel als Mini-Datenbank – So verwalten Sie Ihre CD-Sammlung · · ·

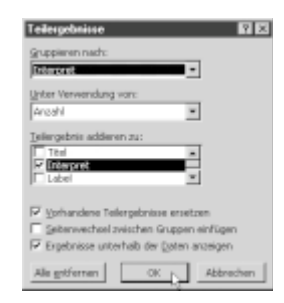

7

Wählen Sie unter *Gruppieren nach* in diesem Fall das Feld *Interpret*. Bei *Unter Verwendung von* wird die Art des Teilergebnisses gewählt. Klicken Sie einfach auf *Anzahl*. Unter *Bezogen auf* haken Sie die Spalten ab, für die Zwischenund Gesamtsummen berechnet werden sollen. In diesem Fall ist Wert und Bestand sinnvoll.

| S HIS<br>S G | asaik Excel - Marikanchivata<br>tei Georbeiten Ansicht Grifugen Po | mot Estras Datas D | natar <u>2</u>     |          |                  |           | LOX<br>LØX   |
|--------------|--------------------------------------------------------------------|--------------------|--------------------|----------|------------------|-----------|--------------|
| Sanda        | FME _2 ⊕ (2, 27 ) X 4k 1<br>nd = ∧44<br>27 = ¥ = =TTLDRG           |                    | 토프프田 《印<br>토프프田 《印 | € 56 000 | •03.<br>36.43 (# |           | <u>∧</u> · : |
| 113          | A                                                                  | В                  | Ć                  | D        | E                | E F       |              |
|              | 12                                                                 |                    |                    |          |                  |           | _            |
|              | 13<br>14 Titel                                                     | Internet           | Label              | Jahr     | Genre            | Teetiteer | Verbe        |
| E.E 1        | 15 Lineschminkt                                                    | Achine Reichel     | Warner Bros.       | 1991     | Ruck             | CD        |              |
|              | 16 Große Freiheit                                                  | Achine Reichol     | Warner Bros.       | 1994     | Back             | CD        | -            |
|              | 17 Achim Beichel Anzahl                                            |                    | 2                  |          |                  |           |              |
| 1.1          | 15 Mestere                                                         | Circue Dy Saleil   | ENG                | 1224     |                  | CD        |              |
| 1.50         | 19. Organ Da Seleil Aszahl                                         |                    | 1                  |          |                  |           |              |
| II T - I     | 20 Shakospeare Sengs                                               | Dellar Consort     | Harmonia Mundi     | 1967     |                  | LP        |              |
| 1.50         | 21 Deller Consort Anzahl                                           |                    | 5                  |          |                  |           |              |
| II 11-1      | 22 Das Leben ist grausam                                           | Die Prinzee        | BMG Atols          | 1991     | Schlager         | CD        |              |
|              | 23 Küssen verbaten                                                 | Die Prinzen        | BMG Ariola         | 1992     | Schlager         | CD        |              |
|              | 24 Ales nur geklest                                                | Die Prinzen        | BMB Ariola         | 1993     | Schlager         | CD        |              |
|              | 25 Ales mit dem Mund                                               | Die Prinzee        | Horsa              | 1996     | Schlager         | CD        |              |
|              | 26 A-Capella-Album                                                 | Die Prinzes        | DMG Asiala         | 1997     | Schlager         | CD        |              |
| 1.2          | 27 Die Prinzen Aszahl                                              |                    | 6                  |          |                  |           |              |
|              | H Musikarthiy                                                      |                    |                    |          |                  |           | NE           |
| Dereit       |                                                                    |                    |                    |          |                  | NE        |              |

2

Wenn Sie mit *OK* bestätigen, ergibt sich das hier abgebildete Ergebnis. Wenn Sie eine der Zellen mit einem Teilergebnis anwählen, sehen Sie übrigens, daß Excel die Berechnung der Teilergebnisse mit Hilfe der Funktion TEILERGEBNIS bewerkstelligt.

### Gegliederte Blätter

Werden Teilergebnisse in eine Datenliste eingefügt, gliedert Excel automatisch die Tabelle so, daß die Einzeldaten auf Wunsch auch ausgeblendet werden können. Diese Gliederungsfunktion ist bei allen Tabellen und Datenlisten anwendbar, die einen ähnlichen Aufbau haben. Die Gliederungsfunktion ist ein wertvolles Hilfsmittel, sehr große Tabellen handhabbar zu machen. Um manuell eine Gliederung vorzunehmen, muß nur eine Zelle der Tabelle ausgewählt und im Menü *Daten* das Untermenü *Gruppierung und Gliederung* und dort der Befehl *AutoGliederung* verwendet werden. Daß die Tabelle gegliedert worden ist, erkennen Sie an den speziellen Gliederungssymbolen, die am linken Rand eingefügt worden sind.

Mehr Übersicht mit der Gliederungsfunktion · · · 313 • • . . .

|        |     | D G C & Y & B                | 0.0.0.0        | シンジョン 開売す | \$ 100% F | • 13 •   |           |       |
|--------|-----|------------------------------|----------------|-----------|-----------|----------|-----------|-------|
| itanda | вú  | * A46 *                      | н х F X Ц      | 三三三日 6日 6 | 56 000 5  | 16 LE 18 | E • ð •   | Δ     |
| 8      | 27  | <ul> <li>TELERGED</li> </ul> | NIS(0;822:826) |           |           |          |           |       |
| 1 1 2  |     | A                            | B              | C C       | D         | E        | P         |       |
| 26     | 13  |                              |                |           |           |          |           |       |
|        | 14  | THel                         | Interpret      | Label     | Jahr      | Genre    | Tenträger | Verli |
|        | 17  | Achim Beichel Anzahl         |                | 2         |           |          |           |       |
|        | 19  | Cirque Du Seleil Anzahl      | 1              |           |           |          |           |       |
|        | 21  | Beller Censort Anzahl        | 1              | 1         |           |          |           |       |
|        | 27  | Die Priszen Anzahl           |                | 1         |           |          |           |       |
|        | 29  | Enigma Anzahl                | 1              | Ť         |           |          |           |       |
|        | 32  | Ernst French Aszahl          | 2              | 2         |           |          |           |       |
|        | 34  | Extrahreit Anzahl            | 1              |           |           |          |           |       |
|        | 36  | Gheorghe zamfir Anzahi       | 1              |           |           |          |           |       |
|        | 39  | Karl Jenkins Accahl          | 2              | 1         |           |          |           |       |
|        | -41 | Kate Bush Ascahi             | 1              |           |           |          |           |       |
|        | 43  | Klass Nomi Anzahl            | 1              |           |           |          |           |       |
|        | 45  | London Festival Orchestra    | 1              |           |           |          |           |       |
|        | 87  | Lucil ectric Aszabl          | 1              |           |           |          |           |       |
|        |     |                              |                |           |           |          |           |       |

Mit Hilfe der kleinen Nummernschaltflächen 123 links oben lassen sich Detailebenen ein- und ausblenden. Bei 🔟 wird nur das Gesamtergebnis angezeigt, bei 2 wenigstens noch die Zwischensummen. Mit 🖪 ist die ganze Tabelle in ihrer vollen Schönheit sichtbar.

| 10    | - 12 | anderen genote genopen fo<br> →]@_[2,2] X Ra B | mat ciono bana (no<br>8, σ7   κο - ο -   68, | 2. 在外到 翻 13 | - A. 1.10% | • 3.     |           | -100)      |
|-------|------|------------------------------------------------|----------------------------------------------|-------------|------------|----------|-----------|------------|
| tanda | rd   | * A44                                          | • III • F X II                               | ===⊞ € Ø    | € % 00     | 26.25 (4 |           | <u>A</u> - |
| 4 3   |      | A                                              | B                                            | ) C         | D          | E        | F         |            |
|       | 13   | Tited                                          | Internet                                     | Label       | Jahr       | Genre    | Tanitaner | Merlin     |
| г I   | 15   | I heavy hereight                               | Achire Dairbal                               | Manar Boot  | 1991       | Back     | CD        |            |
|       | 16   | Confee Frailant                                | Active Reinhol                               | Warner Bros | 1994       | Back     | CD        |            |
| ч.    | 17   | Achim Reichel Anzahl                           | 2                                            | PTRINT MINU |            | mas      |           |            |
|       | 19   | Grave Da Soleil Arcrahl                        | 1                                            |             |            |          |           |            |
|       | 21   | Deller Consort Aszahl                          | 1                                            |             |            |          |           |            |
| Γ.    | 22   | Des Leben ist preusem                          | Die Prinzen                                  | EMG Arisla  | 1991       | Schlager | CD        |            |
|       | 23   | Kossen verbeten                                | Die Prinzen                                  | EMG Ariola  | 1992       | Schlager | CD        |            |
|       | 24   | Alles nur geklast                              | Die Prinzes                                  | EMG Adola   | 1993       | Schlager | CD        |            |
| 1.1   | 25   | Alles mit dem Mund                             | Die Prinzee                                  | Hansa       | 1996       | Schlager | CD        |            |
| 1.1   | 26   | A-Capella-Abum                                 | Die Prinzen                                  | EMG Arists  | 1997       | Schlager | CD        |            |
| н.    | 28   | Die Prinzen Aszohl                             | 5                                            | 1           |            |          |           |            |
|       | 29   | Enigma Anzahl                                  | 1                                            |             |            |          |           |            |
|       | 32   | Erest Fresch Anzahl                            | 2                                            |             |            |          |           |            |
|       | 34   | Petrahenit Ascahl                              | 1                                            |             |            |          |           |            |

2 Mit den Schaltflächen - bzw. • lassen sich die Daten einzelner Artikelgruppen aus- bzw. wieder einblenden. 🗖 faltet den ausgeklappten Bereich oberhalb wieder zusammen, 💿 faltet ihn umgekehrt wieder auf.

|   | Teilergebnisse 🛛 🕅 🖾                                                                                                    |
|---|----------------------------------------------------------------------------------------------------|
|   | Gruppleren nach:                                                                                                    |
|   | Unter Verwendung von:                                                                                                    |
|   | Jelengebris adderen zu:                                                                                                    |
|   | Interpret                                                                                                    |
|   | IF gorhandene Teilergebnisse ersetzen<br>□ Seitenwechsel zwischen Gruppen einflugen<br>IF Ergebnisse unterhalb der Daten anzeigen |
| 2 | Alle gritfernen, OK Abbrechen                                                                                                    |
| 5 | Sollen die Zwischenergebn                                                                                                    |
|   | löscht werden verwenden                                                                                                    |

isse wieder gelöscht werden, verwenden Sie im Dialogfeld Teilergebnisse die Schaltfläche Alle entfernen.

### Häufig gestellte Fragen – und die Antworten

# Kann ich meine Daten nach mehr als drei Kriterien sortieren?

Im Prinzip nein, aber ... Excel sieht im Dialog Sortieren maximal drei Sortierungskriterien vor. Sie werden auch selten mehr Kriterien benötigen. Falls dies aber doch einmal der Fall sein sollte, können Sie den gewünschten Effekt durch mehrfaches Sortieren erreichen. Zum Glück verwendet Excel einen Sortierungsalgorithmus, der bereits sortierte Zeilen (oder Spalten) nicht mehr durcheinanderwirft, wenn sie nicht durch das neue Sortierkriterium erfaßt werden. Teilen Sie Ihre Kritereien also zunächst in Gruppen zu drei Stück ein. Dann sortieren Sie Ihre Daten zunächst nach der Gruppe der unwichtigsten Kriterien, dann der nächstwichtigeren Kriterien usw., bis Sie bei den Hauptkriterien angelangt sind.

# Wirkt sich die Gliederungsfunktion auch auf Diagramme aus?

Wenn Sie die Diagrammoption Nur sichtbare Zellen werden gezeichnet auf der Registerkarte Diagramm im Dialogfeld Optionen (Befehl Extras/Optionen) ausgewählt haben, können Sie die Gliederungsfunktion auch in Ihren Diagrammen nutzen. Nehmen wir beispielsweise an, daß Sie eine gegliederte Tabelle mit einer großen Anzahl von Daten in ein Säulendiagramm umsetzen wollen. In einem solchen Fall ist die grafische Darstellung natürlich sehr unübersichtlich. Mit zwei Mausklicks läßt sich das ändern: Blenden Sie Daten der dritten Ebene aus, und Excel stellt daraufhin auch im Diagramm nur noch die zusammengefaßten Daten in einem wesentlich übersichtlicherem Diagramm dar.

#### Wie kann man Gültigkeitsregeln zu anderen Zellen kopieren?

Wenn Sie Gültigkeitsregeln definiert haben, ist es recht wahrscheinlich, daß Sie dieselben Regeln an

anderer Stelle Ihrer Arbeitsmappe oder sogar in einer anderen Arbeitsmappe wieder benötigen. Glücklicherweise ist es sehr einfach, Gültigkeitsregeln auf andere Zellen zu übertragen, ohne sie erneut eingeben zu müssen. Wollen Sie einen Bereich mit unterschiedlichen Regeln übertragen, markieren Sie einen Bereich, sonst eine Zelle, in der die Gültigkeitsregel bereits gilt. Kopieren Sie den Bereich oder die Zelle mit Bearbeiten/Kopieren oder Strg+C in die Zwischenablage. Um die Gültigkeitsregeln einer Zelle auf einen Bereich zu übertragen, markieren Sie den Zielbereich. Um einen zuvor markierten Bereich zu übertragen, markieren Sie die Anfangszelle des Zielbereichs. Mit dem Befehl Inhalte einfügen im Bearbeiten-Menü läßt sich der Einfügevorgang sehr viel genauer steuern, als mit dem einfachen Einfügebefehl Bearbeiten/Einfügen oder Strg+V. Unter anderem können Sie eine Option ankreuzen, daß nur die Gültigkeitsregeln übertragen werden sollen.

#### Wie kann ich in einer gefilterten Liste nur die sichtbaren Datensätze in einer Summation berücksichtigen?

Zu diesem Zweck dient die Funktion TEILERGEB-NIS(), die speziell dafür gedacht ist, in gefilterten Listen und gegliederten Tabellen sinnvolle Ergebnisse zu liefern. Anders als z. B. die Funktionen SUMME() oder ANZAHL(), ignoriert TEILER-GEBNIS() andere Teilergebnisse und nicht angezeigte Felder. Was TEILERGEBNIS() genau ausrechnen soll, legen Sie mit dem ersten Parameter fest: *Mittelwert (1), Anzahl (2), Max (4), Min(5), Standardabweichung (7), Summe (9)* und *Varianz (10),* um nur einige zu nennen. Um die Teilsumme über die Zellen von A2 bis A100 zu bilden, geben Sie z. B. die Formel :

"=TEILERGEBNIS(9;A2:A100)" ein.